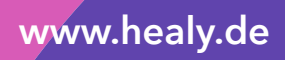

# Healy Analyse Manuel

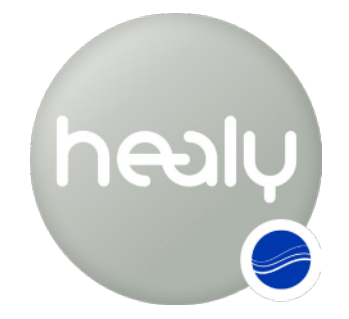

Les fréquences pour votre vie

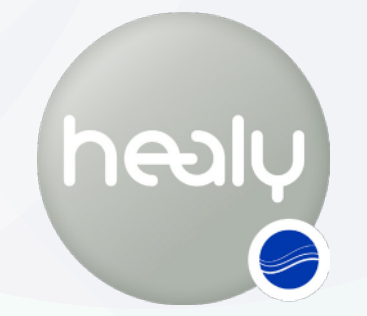

Les fréquences pour votre vie

#### **Remarque:**

La science moderne favorise l'utilisation de l'analyse des informations de champs et les optimisations qui servent d'objectifs ou d'affirmations. L'analyse des informations de champs et les optimisations ne sont pas destinés à établir des diagnostics, à traiter, atténuer, guérir ou prévenir les maladies et ne remplacent pas des examens ou des traitements mis en œuvre par un médecin ou autre professionnel de santé.

Healy fournit des informations personnalisées pouvant aider les utilisateurs à comprendre comment améliorer leur niveau de bien-être, de vitalité et de conscience. Les informations de Healy ne doivent pas être les seules informations utilisées pour prendre des décisions juridiques, professionnelles, personnelles ou médicales, et le fabricant décline à titre spécifique toute responsabilité de toute action réalisée par l'utilisateur sur la base des informations de Healy.

Version 2019-06-02

#### © 2019 Healy World GmbH

Tous droits réservés. La publication, en particulier sur Internet, la copie électronique et la réimpression, en tout ou partie, sont interdites. Healy World GmbH peut accorder des exemptions à titre exprès.

Healy World GmbH Potsdamer Platz 1 10785 Berlin Allemagne

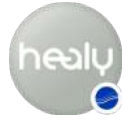

# Healy Analyse Manuel

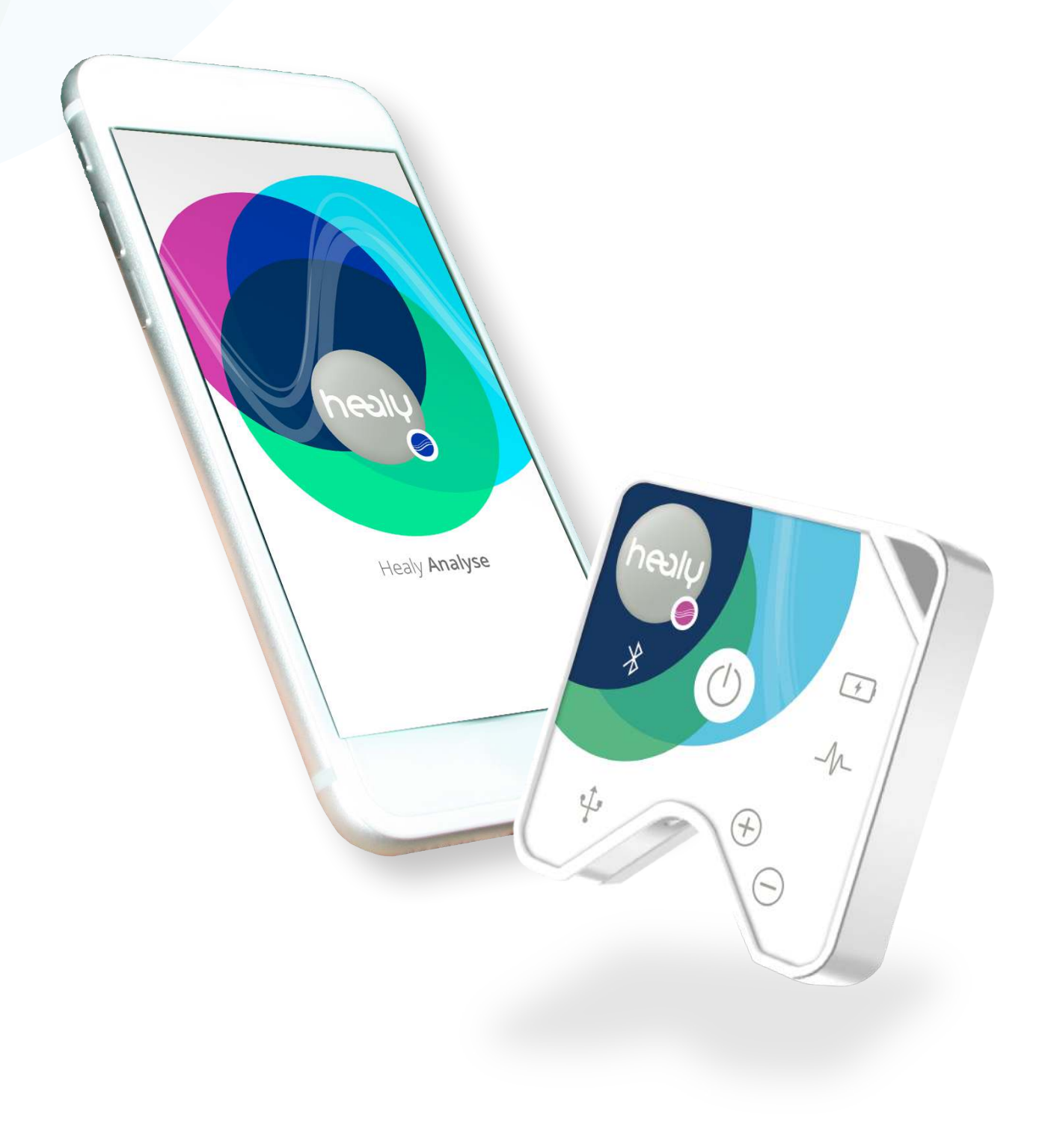

# Préambule

Ce manuel présente les différents programmes et fonctions de l'Appli Healy Analyse.

Pour recevoir des informations périodiques à propos des mises à jour du programme, les nouvelles bases de données et des annonces importantes, veuillez nous contacter par e-mail.

#### Remarque :

Avant de lire ce manuel, veuillez lire les instructions d'utilisation. Vous y trouverez les instructions de sécurité, tous les aspects relatifs à l'utilisation de Healy, les précisions techniques et les instructions de conservation.

Nous vous souhaitons une bonne utilisation de votre Healy.

# Table des matières

| Préambule                                          | 4        |
|----------------------------------------------------|----------|
| Introduction                                       | 6        |
| 1 Le menu Accueil                                  | 8        |
| 1.1 Menu client                                    | 10       |
| 1.1.1 Créer un nouveau client                      | 10       |
| 1.1.1.1 Menu Actions du client                     | 13       |
| 1.1.2 Supprimer un client                          | 13       |
| 1.1.3 Rechercher un nom                            | 14       |
| 1.1.4 Menu options du client                       | 14       |
| 1.2 Menu liste                                     | 15<br>15 |
| 1.2.2 Menu vibration                               | 15       |
|                                                    |          |
| 2 Menu analyses                                    | 19       |
| 2.1 Module de résonance                            | 19       |
| 2.2 Module d'aura                                  | 22       |
| 3 Menu Paramètres                                  | 27       |
| 3.1 Changer la langue                              | 27       |
| 3.2 Paramètres Cloud                               | 27       |
| 3.2.1 Se déconnecter                               | 27       |
| 3.2.2 Modifier le profil du compte Cloud           | 27       |
| 3.2.3 Modifier le mot de passe du compte Cloud     | 28       |
| 3.2.4 Autoriser des appareils supplementaires      | 28       |
| 3.2.5 Sauvegarde de la Cie marrie                  | 20       |
| 3.3 Informations                                   | 20<br>29 |
| 3.4 Se connecter au Healv                          | 29       |
| 3.5 Site web de Healy                              | 29       |
| 3.6 Contact                                        | 30       |
| 3.7 Manuel                                         | 30       |
| 3.8 Instructions d'utilisation                     | 30       |
| 4 Remarques                                        | 31       |
| 4.1 Clause de non-responsabilité                   | 31       |
| 4.2 Utilisation concomitante d'applis Healy        | 31       |
| 4.3 Autorisations pour les fonctions du smartphone | 31       |

# Introduction

Vous pouvez télécharger gratuitement l'Appli Healy Analyse sur l'App Store d'Apple ou sur Google Play Store. Pour démarrer le téléchargement sur iPhone, veuillez cliquer sur l'icône « Téléchargement Cloud » dans l'angle supérieur droit, se reporter à l'**Image 0.1**, pour les smartphones Android, veuillez cliquer sur le bouton « Installer », se reporter à l'**Image 0.2**.

Une fois le téléchargement et l'installation de l'Appli Healy Analyse achevés, démarrez l'Appli Healy Analyse, se reporter à l'**Image 0.3**. Pour connecter votre Healy à votre smartphone, veuillez cliquez sur le bouton « J'ai un Healy », **Image 0.4**. Pour de plus amples informations sur les appareils Healy, cliquez sur le lien « Je suis intéressé par un Healy », **Image 0.7**. Le Bluetooth doit être activé, votre smartphone et le Healy doivent être allumés pour réaliser la connexion. Si le Bluetooth est désactivé, vous recevez un message d'erreur **Image 0.5**. Après l'activation du Bluetooth, tous les appareils Healy à proximité s'affichent. Choisissez votre appareil dans la liste, **Image 0.6**.

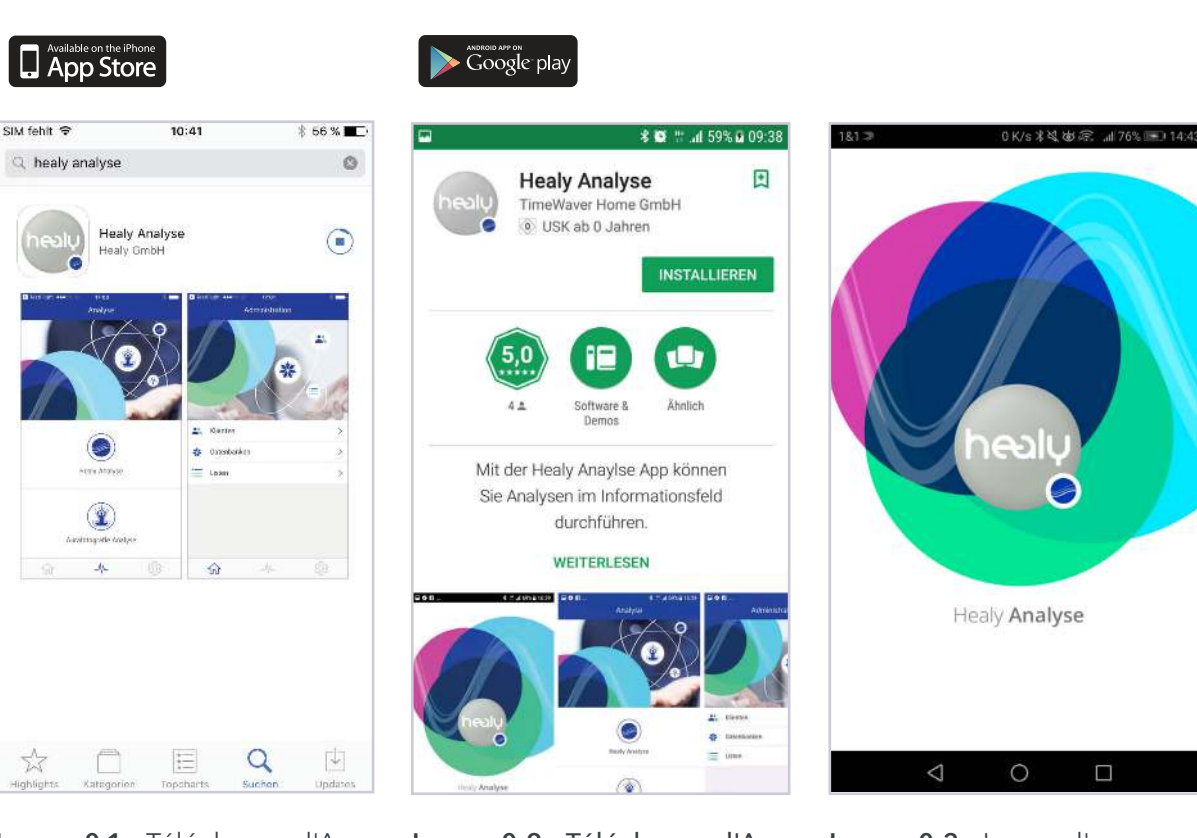

**Image 0.1 :** Télécharger l'Appli Healy Analyse sur l'App Store d'Apple

Image 0.2 : Télécharger l'Appli Healy Analyse sur Google Play Store

Image 0.3 : Lancer l' Appli Healy Analyse

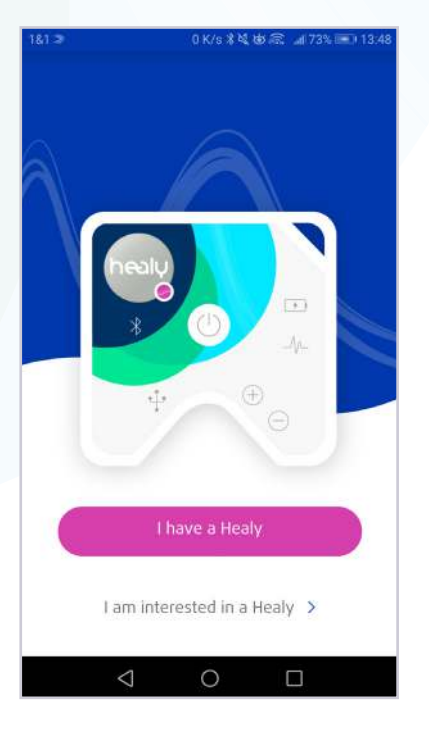

**Image 0.4 :** Connectez-vous à Healy, ou visitez le site web Healy pour de plus amples informations

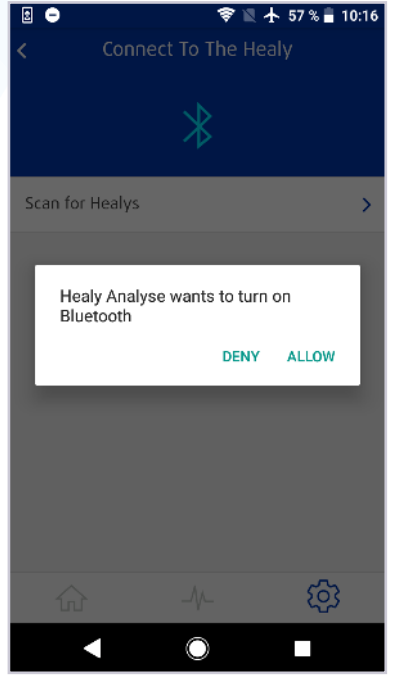

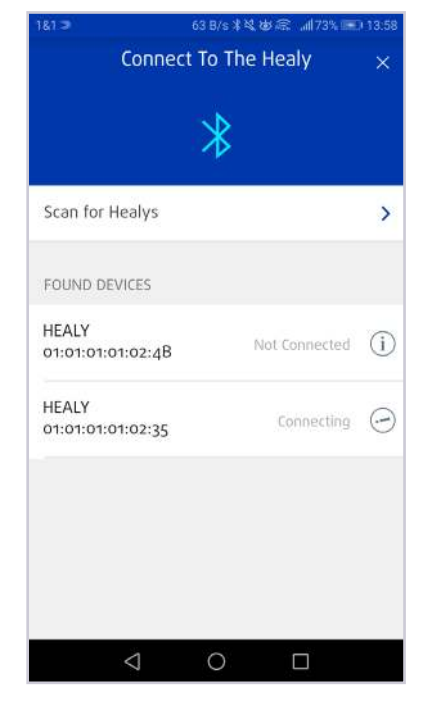

**Image 0.5 :** Message d'erreur : La connexion Bluetooth n'est pas activée

**Image 0.6 :** Liste des appareils Healy trouvés. Pour vous connecter, sélectionnez l'appareil souhaité

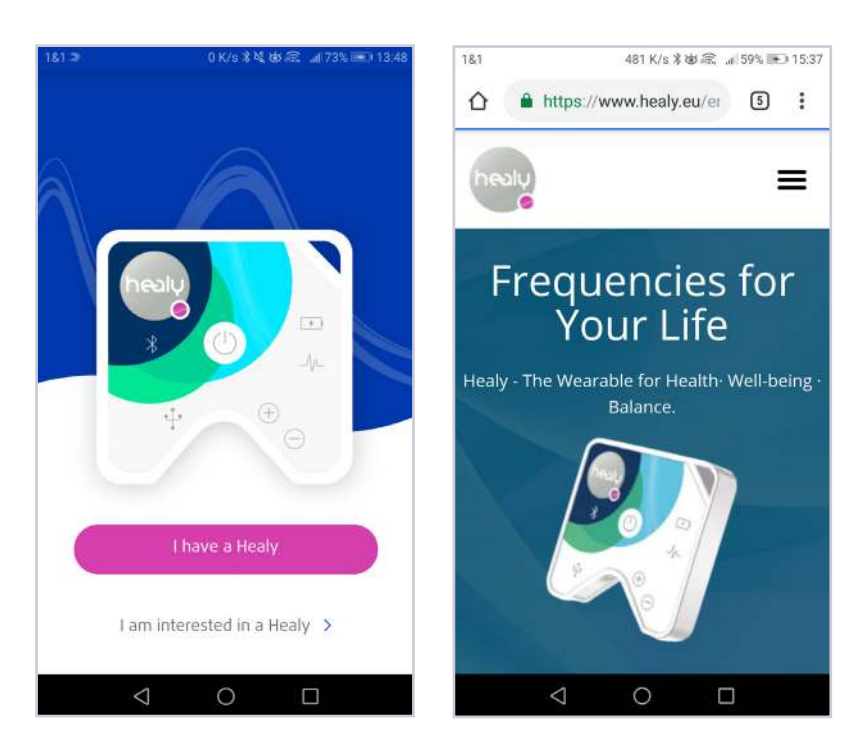

Image 0.7 : Lien vers le site web Healy

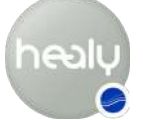

Une fois connecté à votre Healy, vous pouvez créer un compte Cloud, si vous n'en avez pas, veuillez vous reporter à l'**Image 0.8**. Pour vous inscrire, veuillez renseigner tous les champs, se reporter à l'**Image 0.9**. Vous recevez alors un message de confirmation à l'adresse e-mail que vous avez indiquée lors de votre inscription ainsi qu'un autre e-mail vous permettant d'activer votre compte Cloud (vous ne pourrez pas vous connecter sans procéder à l'activation). Une fois l'inscription terminée, vous pouvez vous connecter immédiatement à l'Appli Healy Analyse et la démarrer, se reporter à l'**Image 0.10**.

Une fois inscrit, vous pouvez synchroniser les bases de données depuis le Cloud en cliquant sur « Synchroniser maintenant », se reporter à l'**Image 0.11** et à l'**Image 0.12**.

#### **Remarque:**

Il est recommandé de disposer d'une connexion Wifi stable et rapide pour la synchronisation, en effet, les bases de données représentent quelques centaines de mégaoctets.

Après la synchronisation avec le Cloud, et avoir enregistré la clé maître, vous pouvez utiliser intégralement l'Appli Healy Analyse et créer des clients.

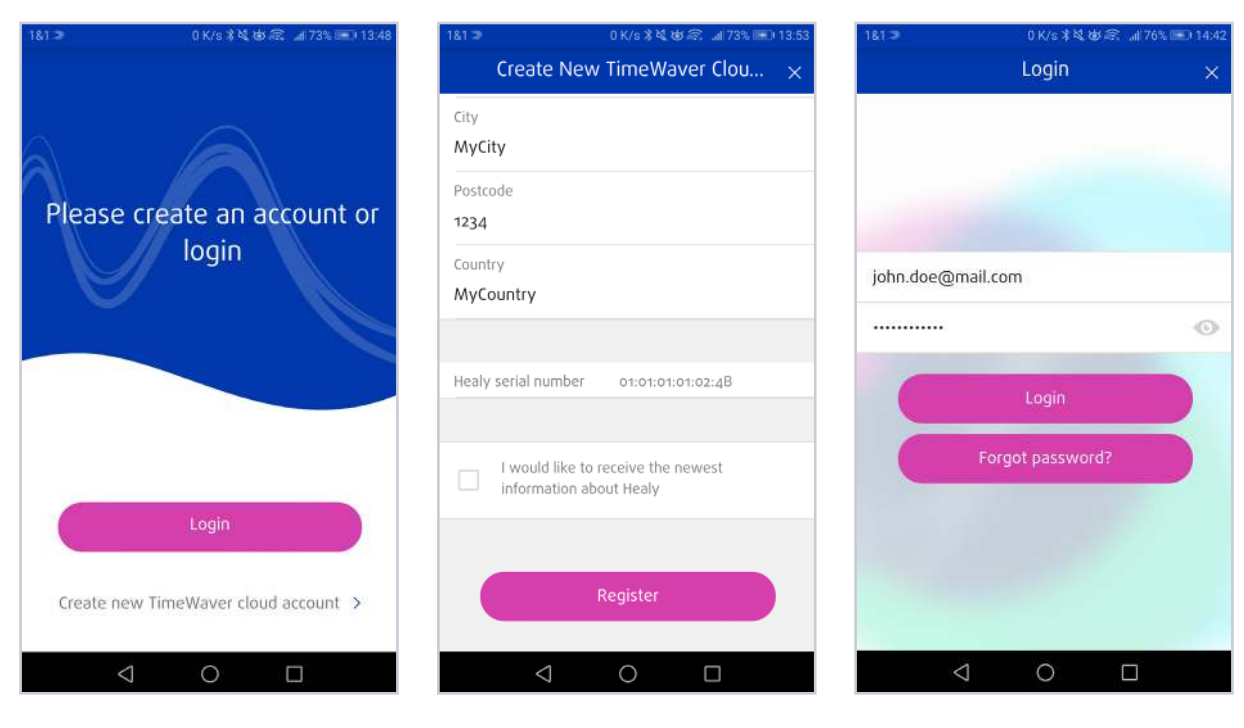

Image 0.8 : Créer un nouveau compte cloud ou se connecter avec les données utilisateur

Image 0.9 : Inscription : Saisir les données

Image 0.10 : Se connecter après avoir créé un compte Cloud

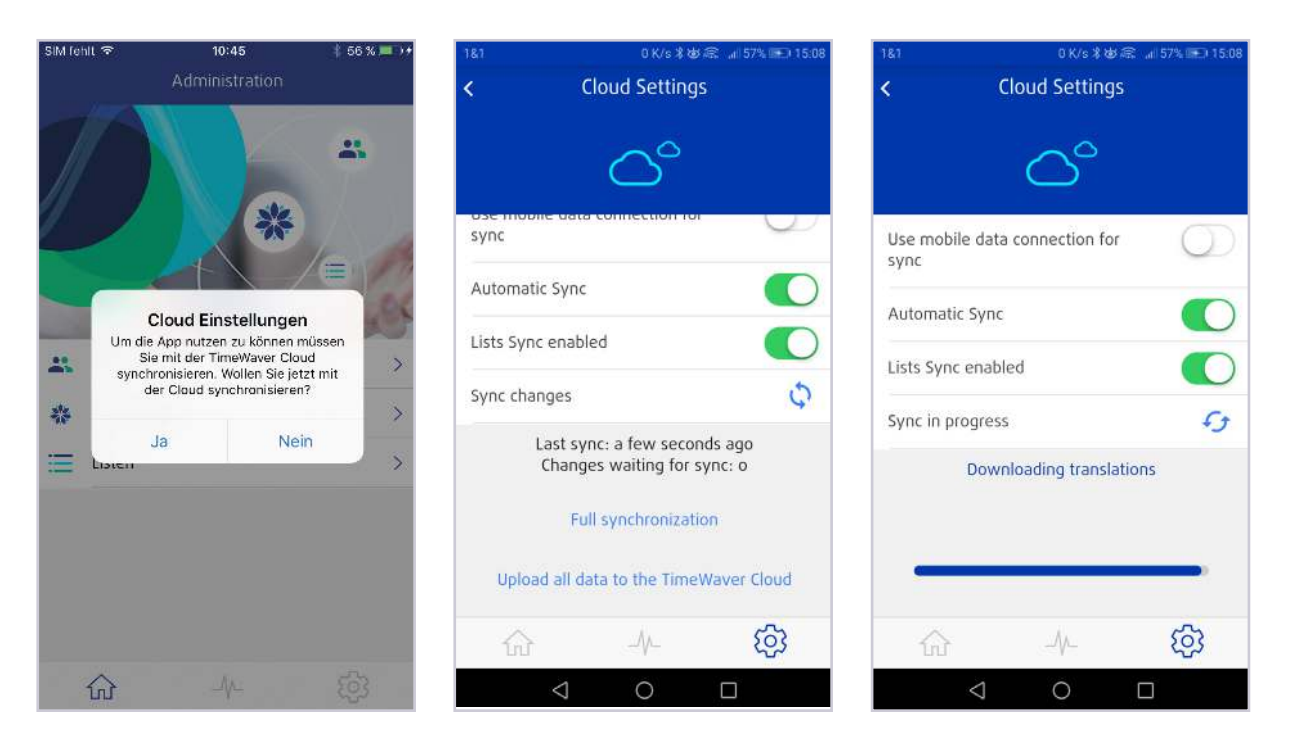

**Image 0.11 :** Synchronisation de l'Appli Healy Analyse avec le cloud

Image 0.12 : Synchronisation cloud en cours

# 1 Le menu Accueil

Si vous appuyez sur l'icône représentant une maison dans l'angle inférieur gauche de l'Appli Healy Analyse, vous pouvez accéder au menu d'accueil. Ici, vous pouvez accéder aux « Clients » (désigne toute personne, vous compris, et toute société dont les informations sont stockées dans l'Appli ou le

Holistic Health Cloud) et les catégories de « Listes », se reporter à Image 1.1.

#### 1.1 Menu Client

Dans le menu Client, vous pouvez créer de nouveaux clients ou administrer, rechercher et modifier les clients existants, se reporter à l'image 1.1.1.

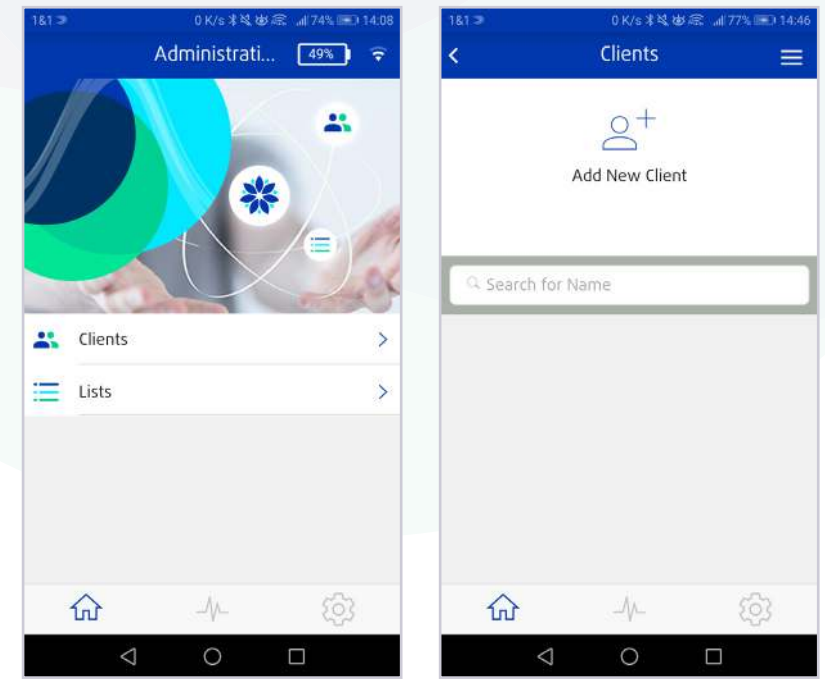

Image 1.1 : Menu accueil

Image 1.1.1 : Menu client

#### 1.1.1 Créer un nouveau client

Si vous cliquez sur l'icône « Créer un nouveau client », une boite de dialogue s'affiche vous demandant de choisir un type de client. Vous pouvez choisir entre les types suivants de clients : Personne, Animal, Plante, Société, Bâtiment, Véhicule, Groupe et Autres **Image 1.1.1.1**. Saisissez ensuite les données sur le client, **Image 1.1.1.2**.

Dans le formulaire des données client, vous pouvez saisir les données suivante (pour le type de client Personne par exemple, voir le tableau ci-dessous) :

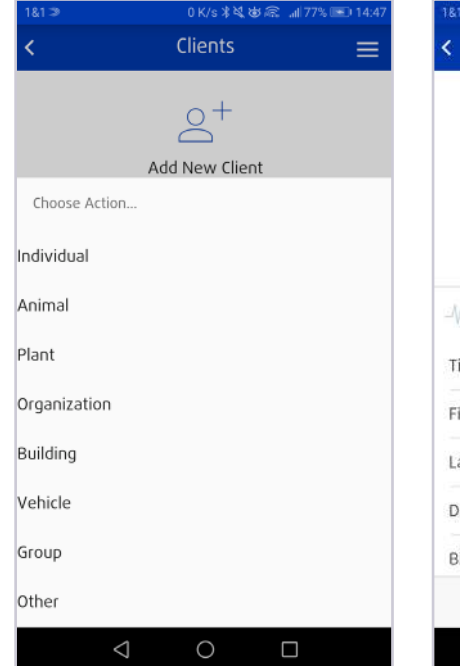

Image 1.1.1.1 : Choisir le type de client

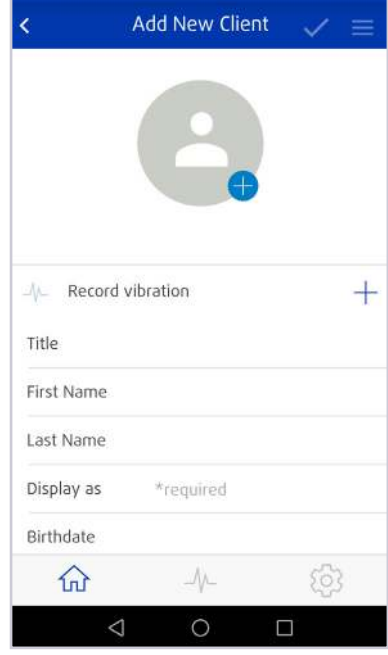

Image 1.1.1.2 : Créer un nouveau client

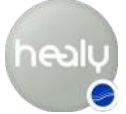

| Éléments du menu :<br>Données du client | Description                                                                                                    |
|-----------------------------------------|----------------------------------------------------------------------------------------------------|
| Ajouter une image du<br>client          | Pour enregistrer une image du client, appuyez sur la silhouette, se reporter à l' <b>Image</b><br><b>1.1.1.2</b> , et prenez directement une photo avec l'appareil photo de votre téléphone<br>mobile à l'aide de l'option « Prendre une photo » ou choisissez une photo dans<br>votre galerie photos en appuyant sur l'option « Choisir dans l'album photos ». Pour<br>ce faire vous devez autoriser l'appli à accéder à vos photos. |
| Enregistrer les vibrations              | Dans ce sous-menu, vous pouvez enregistrer le modèle spécifique de vibrations<br>du client concerné, se reporter à l'Image 1.1.1.3. Tenez votre Healy dans la main<br>droite et démarrez l'enregistrement en appuyant sur le bouton « Enregistrer les<br>vibrations ». Si votre Healy est bien connecté, les vibrations sont enregistrées, se<br>reporter à Image 1.1.1.4.                                                            |
| Titre                                   | Saisissez le titre du client ici.                                                                                                    |
| Prénom                                  | Saisissez le prénom du client ici.                                                                                                    |
| Nom de famille                          | Saisissez le nom de famille du client ici.                                                                                                    |
| Afficher comme                          | Saisissez le nom à afficher dans le menu client ici (ce champ se renseigne au-<br>tomatiquement à l'aide du prénom et du nom). Ce champ est l'unique champ<br>obligatoire, toutes les autres informations sont facultatives, se reporter à <b>Image</b><br><b>1.1.1.2</b>                                                                                                    |
| Date de naissance                       | Vous pouvez saisir la date de naissance (année, mois, jour) ici                                                                                                    |
| Date de naissance                       | Vous pouvez saisir le lieu de naissance ici                                                                                                    |
| Homme/Femme                             | Vous pouvez sélectionner le sexe du client ici :                                                                                                    |
|                                         | Sexe « Masculin » (M) ou « Féminin » (F)                                                                                                    |
| E-mail                                  | Vous pouvez saisir l'adresse e-mail ici.                                                                                                    |
| Téléphone                               | Vous pouvez saisir le numéro de téléphone du client ici.                                                                                                    |
| Adresse                                 | Vous pouvez saisir l'adresse du client ici. Vous pouvez saisir les informations sui-<br>vantes :                                                                                                    |
|                                         | Rue, numéro de la rue, ville, code postal, pays, se reporter à <b>lmage 1.1.1.5</b>                                                                                                    |
| Champ facultatif                        | Synchronisez les données du client et des analyses associées avec le Cloud.<br><b>Important</b> : Si vous saisissez des informations sur une autre personne, vous devez<br>avoir obtenu son autorisation au préalable avant d'envoyer ses données au Cloud ;<br>si cette personne est mineure, le parent ou le tuteur légal du mineur doit fournir son<br>consentement.                                                               |

Pour enregistrer toutes les données du client, appuyez sur la case à cocher dans l'angle supérieur droit de l'écran, se reporter à l'**Image 1.1.1.6**. Après avoir enregistré, une fenêtre pop-up s'affiche : « Synchroniser ce client sur le Cloud ? Le client doit fournir son autorisation. » OUI/NON

- Si vous appuyez sur « Oui », les données clients sont synchronisées sur le Cloud et les données du client seront enregistrées.
- Si vous appuyez sur « NON », les données clients seront enregistrées.

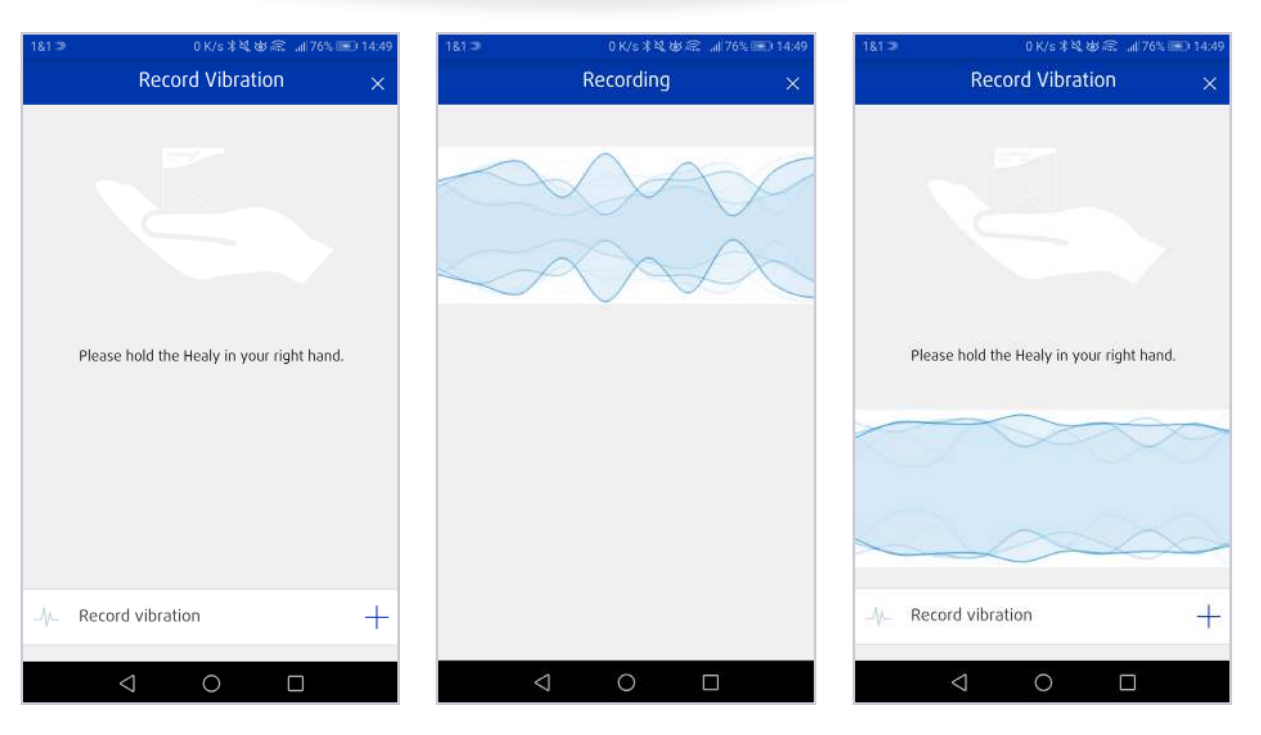

**Image 1.1.1.3** : Créer un nouveau client : Enregistrer les vibrations

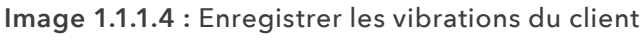

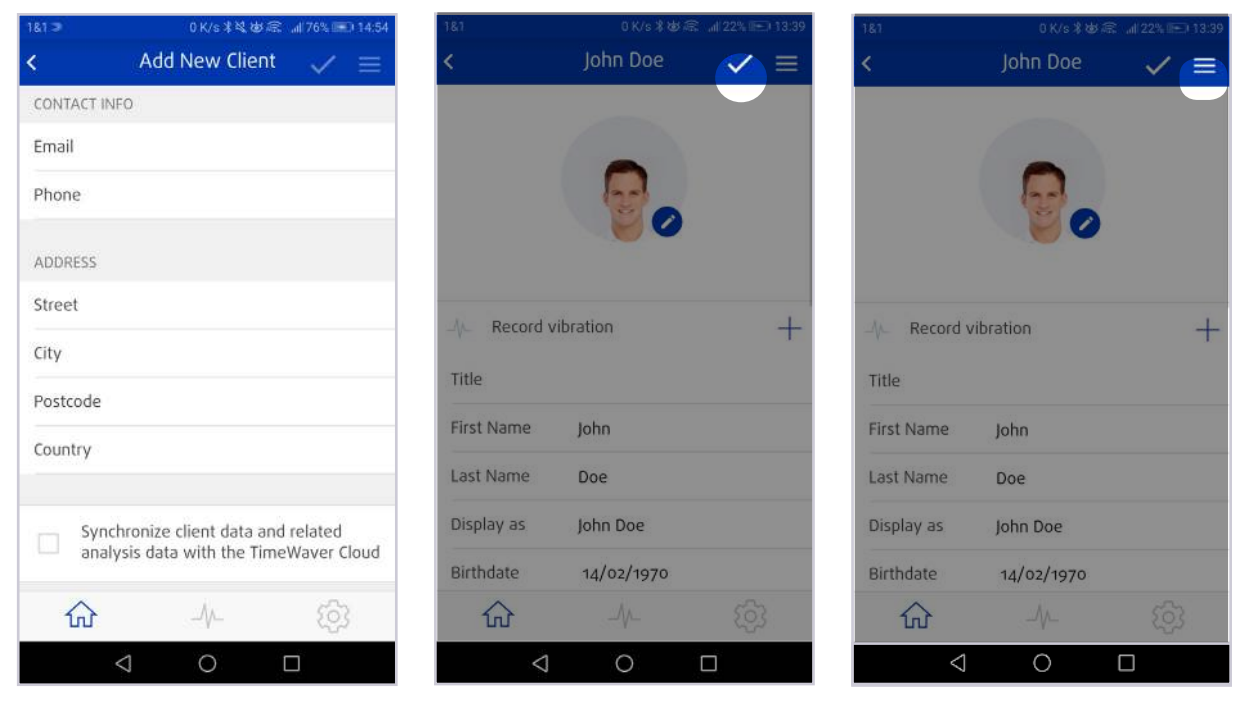

**Image 1.1.1.5 :** Saisir l'adresse du client

**Image 1.1.1.6 :** Enregistrer les données du client

**Image 1.1.1.7 :** Créer un nouveau client : Administration des documents

Après l'enregistrement, une autre fenêtre de dialogue s'affiche avec le message « Le client a été enregistré : Souhaitez-vous démarrer une analyse : OUI/NON

- Si vous appuyez sur « OUI », vous enclenchez le « Menu analyses »
- Si vous appuyez sur « NON », vous restez dans le menu client.

Si le client a été enregistré, le menu Actions du client, constitué de trois barres horizontales, s'active dans l'angle supérieur droit, à coté de la case à cocher, se reporter à **Image 1.1.1.7.** 

#### 1.1.1.1 Menu Actions du client

Dans le menu Actions du client, vous pouvez procéder aux actions suivantes, se reporter à l'**Image 1.1.1.1.** 

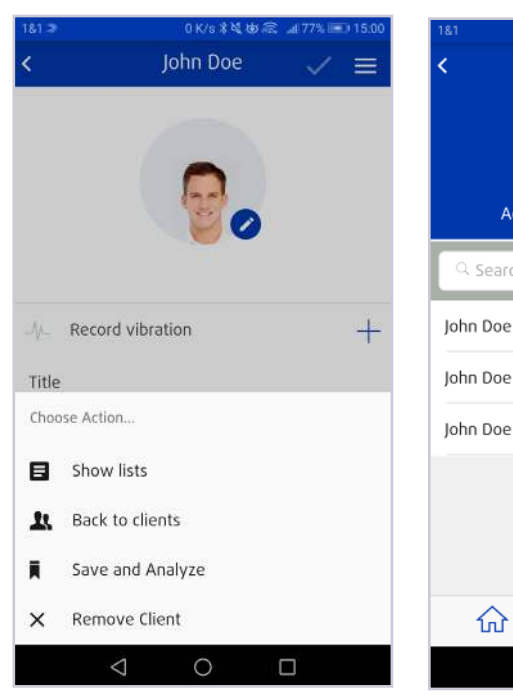

**Image 1.1.1.1 :** Menu Actions du client

| 1&1                | 0K/s米wiଲ .     | 126% 🖭 14:47 |
|--------------------|----------------|--------------|
| <                  | Lists          |              |
|                    |                |              |
|                    | M              |              |
|                    | =              |              |
|                    |                |              |
| Active             | Deac           | tivated      |
| Q. Search for N    | lame           |              |
| Search for the     | lame           |              |
| John Doe - 02.18   | .2019 02:45:45 | >            |
|                    |                |              |
| John Doe - 02.15   | .2019 12:12:18 | >            |
| John Doe - 02.15   | .2019 10:56:44 | >            |
| ,                  | 5 11           |              |
|                    |                |              |
|                    |                |              |
|                    |                |              |
|                    |                |              |
| 쉾                  | _//_           | £03          |
|                    |                | ~~~          |
| $\bigtriangledown$ | 0 [            | J            |

Image 1.1.1.2 : Visualiser les listes

| Éléments du menu :      | Description                                                                                                    |
|-------------------------|----------------------------------------------------------------------------------------------------|
| Afficher les listes     | Dans le menu « Afficher les listes » vous pouvez ouvrir et visualiser les listes de clients<br>actives et inactives, se reporter à l' <b>Image 1.1.1.1.2.</b><br>Les listes actives sont celles créées à l'aide de l'Appli Healy Analyse. |
|                         | Les listes inactives sont des listes dont les paramètres de transmission ont expiré.<br>Les listes marquées en rouge ont été crées après une analyse d'aura.                                                                              |
| Revenir aux Clients     | Le bouton « Revenir aux clients » vous permet de revenir aux menu principal Clients.                                                                                                    |
| Enregistrer et analyser | Le bouton « Enregistrer et analyser » vous permet d'accéder aux menu d'analyses,<br>après l'enregistrement des données du client.                                                                                                    |
| Supprimer le client     | Le bouton « Supprimer le client » vous permet de supprimer les clients que vous<br>avez déjà créés.                                                                                                    |
| Annuler                 | Le bouton « Annuler » vous permet de revenir au Menu Clients                                                                                                    |

#### 1.1.2 Supprimer un client

Vous pouvez supprimer les clients déjà créés en faisant glisser le client concerné vers la gauche. Un menu s'affiche avec deux boutons : « Supprimer » ou « Éditer » se reporter à l'**Image 1.1.2.1**.

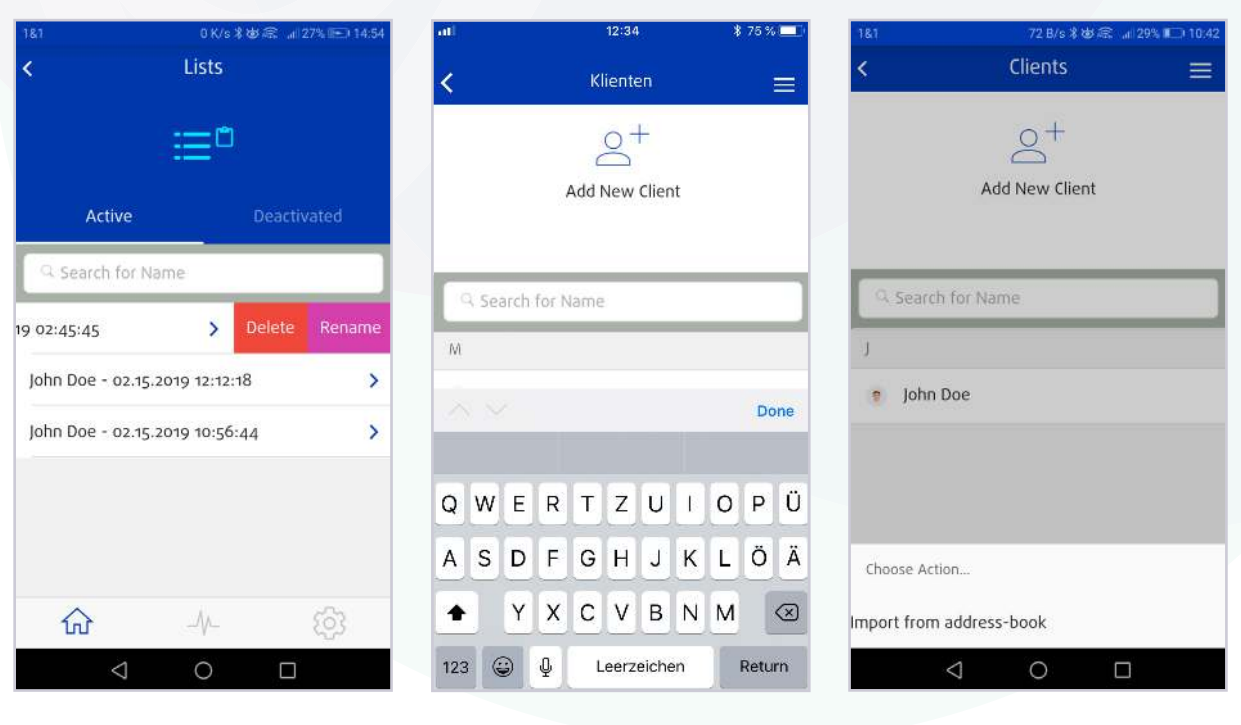

**Image 1.1.2.1 :** Modifier ou supprimer un client

Image 1.1.3.1 : Rechercher un nom

**Image 1.1.4.1 :** Autres options dans le menu client

#### 1.1.3 Rechercher un nom

Dans le menu « Rechercher un nom », vous pouvez rechercher des clients, se reporter à l'**Image** 1.1.3.1.

#### 1.1.4 Menu Options du client

Dans le « Menu Options du client » en haut à droite de l'écran, constitué de trois barres horizontales, vous pouvez importer des clients depuis les contacts de votre smartphone à l'aide du bouton « Importer à partir des contacts », se reporter à l'**Image 1.1.4.1.** L'Appli Healy Analyse vous demande alors de l'autoriser à accéder à vos contacts.

#### 1.2 Menu liste

Le « Menu liste » affiche les listes des clients actifs et inactifs. Toutes les listes sont triées dans l'ordre chronologique par date de création, se reporter à l'**Image 1.2.1**. Les listes dans « Analyse d'aura » sont surlignées en rouge.

Pour supprimer ou renommer des listes, faites glisser une liste sur la gauche. Les deux boutons « Supprimer » ou « Renommer » s'affichent, se reporter à l'Image 1.2.2.

Les entrées de listes déterminées des listes d'analyses affichent la pertinence des paramètres, l'intensité et la puissance, ce qui peut être utilisé pour interpréter la liste. La pertinence (une valeur numérique de -100 % à +100 % est possible) indique l'importance actuelle de l'entrée pour le client. L'intensité (une valeur numérique de 1 à 10

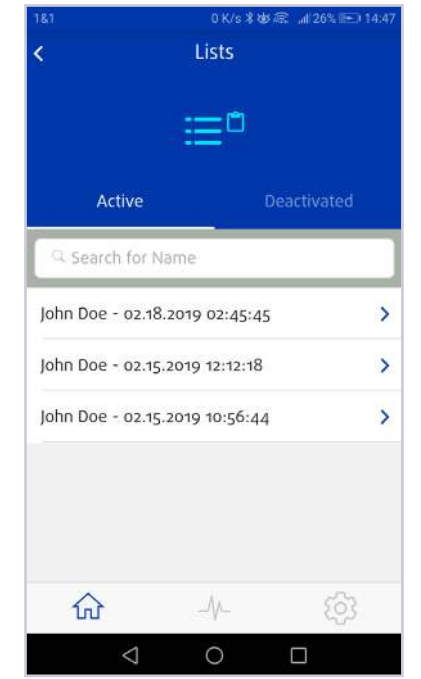

Image 1.2.1 : Listes des clients actifs

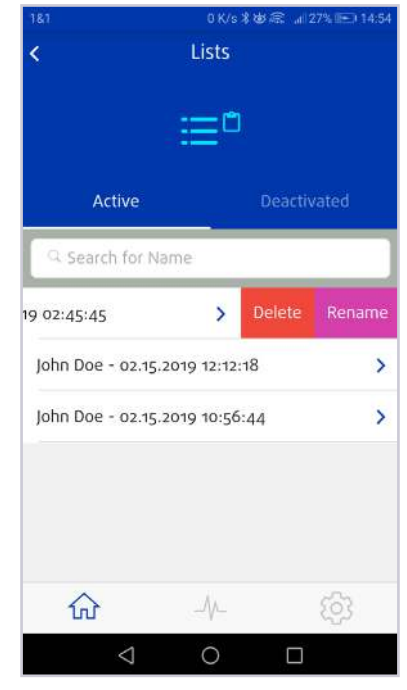

**Image 1.2.2 :** Supprimer et renommer les listes

est possible) indique à quel point la présence de l'entrée mentionnée est présente dans la conscience du client et peut par conséquent fournir des indications sur la mesure dans laquelle le client est prêt à être confronté à ce sujet. La puissance est un facteur supplémentaire de pondération de l'entrée de la liste qui structure les entrées conformément à la puissance homéopathique (valeur D, C et M possibles)

#### 1.2.1 Options de liste

A l'aide du bouton « Actions » (se reporter à l'**Image 1.2.1.1**) et de l'élément du menu « Ajouter manuellement », il est possible d'ajouter manuellement des entrées à tout moment, se reporter à l'Image 1.3.1.2. Une entrée de liste et des éléments individuels de l'entrée de liste peuvent être modifiés, complétés ou supprimés à l'aide de l'icône « Stylo » et de « Icône X » rouge, se reporter à l'Image **1.2.1.3**. Vous pouvez également exporter la liste au format PDF, se reporter à l'**Image 1.2.1.4**.

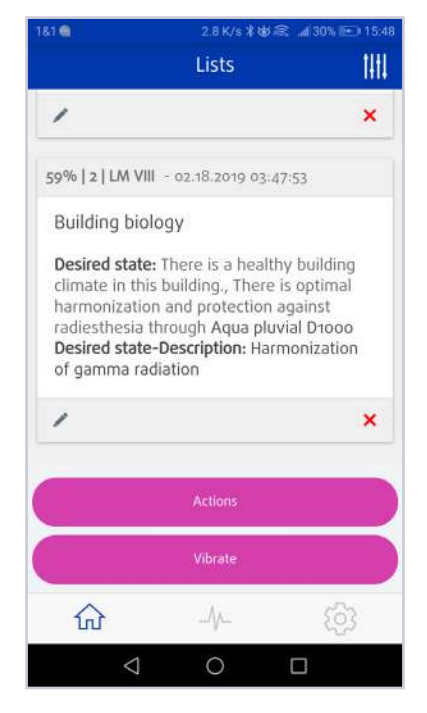

Image 1.2.1.1 : Menu Actions en cours

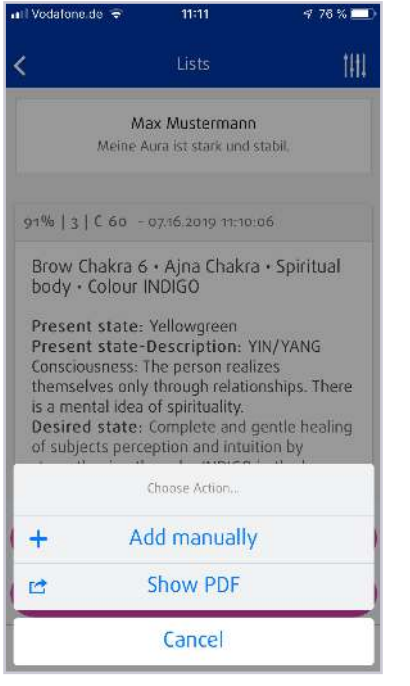

|                         | 2.0 K/S # @ ==; #                                                                | 1 30 % IE 7 1 3.4 |
|-------------------------|----------------------------------------------------------------------------------|-------------------|
|                         | Lists                                                                            | 141               |
| 1                       |                                                                                  | ×                 |
| 59%   2   LM            | VIII - 02.18.2019 03:47:5;                                                       | 3                 |
| Building b              | piology                                                                          |                   |
| harmoniza<br>radiesthes | this building., There is o<br>tion and protection aga<br>ia through Aqua pluvial | inst<br>D1000     |
| of gamma                | radiation                                                                        | nization<br>×     |
| of gamma                | Actions                                                                          | nization<br>×     |
| of gamma                | Actions                                                                          | nization<br>×     |
| of gamma                | Actions<br>Vibrate                                                               | ×                 |
| of gamma                | Actions Vibrate                                                                  | Nization<br>×     |

# **Image 1.2.1.2 :** Menu Actions pour les listes client

#### **Image 1.2.1.3 :** Modifier, ajouter ou supprimer des entrées de liste

| 181 0 K/s 彩世宗 네 19% 📼 12:14                                            | 1&1 0 K/s 🕷 🕁 🚓 🔐 26% 🖭 10:30                                                                                                    | 1&1 0 K/s 米奖 世宗 副 85%                                                                                                    |
|------------------------------------------------------------------------|----------------------------------------------------------------------------------------------------|----------------------------------------------------------------------------------------------------|
| Lists 🚻                                                                | × Share PDF <                                                                                                    | Filtering/Sorting                                                                                                    |
| John Doe.<br>My aura is strong and stable.                             | Optimization list                                                                                                    | I am Potency                                                                                                    |
| 76%   7   LM XXIV - 02.26.2019 12:13:56                                | ana an degelar a na anglesa a menjana a menjana a menjar a sa anglesa a na anglesa anglesa anglesa anglesa a sa<br>Manalaran<br>Analaran                                                                                                    | 95%   7   LM CD<br>Desired state                                                                                                 |
| Heart Chakra 4 • Anahata Chakra •<br>Astral- Mental body• Colour GREEN | Astin Doe<br>Tri diri pina                                                                                                    | Essences > B Sorting<br>Essences                                                                                                 |
| × Share PDF <                                                          | Forse Forse Relevance 94% 94% 94% 94% Put C 1 Put C 1 | Desired state:     Relevance       Desired state:     Potency       removes the f     Potency       perceive the r     Intensity |
|                                                                        | 2 Relevance                                                                                                    | Actions                                                                                                    |
|                                                                        | 92%<br>Int. 7 Post LM IV                                                                                                    | Vibrate                                                                                                    |
|                                                                        |                                                                                                    | û -/- Ø                                                                                                    |
| ⊲ 0 □                                                                  |                                                                                                    | < 0 □                                                                                                    |

Image 1.2.1.4 : Exporter la liste au format PDF

**Image 1.2.1.5 :** Fonction de filtre et de tri des listes clients

Dans le menu supérieur droit, vous trouverez un filtre et une fonction de tri, qui s'affichent sous la forme de 4 barres verticales, se reporter à l'**Image 1.2.1.5**. Les entrées de liste peuvent être filtrées en fonction de l'intensité, la puissance, l'état actuel et l'état souhaité, il est également possible de trier en fonction de la pertinence, puissance et intensité dans la vue supérieure ou inférieure.

#### 1.2.2 Menu Vibration

Si vous tapez sur le bouton « Vibration » dans une liste, voir l'**Image 1.2.2.1**, vous accédez à la partie « Vibration ».

Dans le menu situé dans la partie supérieure droite, vous pouvez choisir entre différents modes de visualisation au cours de la vibration, se reporter à l'**Image 1.2.2.2**. Dans la vue carte, les entrées de liste envoyées s'affichent l'une après l'autre, vous pouvez régler la vitesse du changement d'image, se reporter à l'**Image 1.2.2.2**. Dans la vue déroulante, la liste est présentée constamment de bas en haut, se reporter à l'**Image 1.2.2.4**.

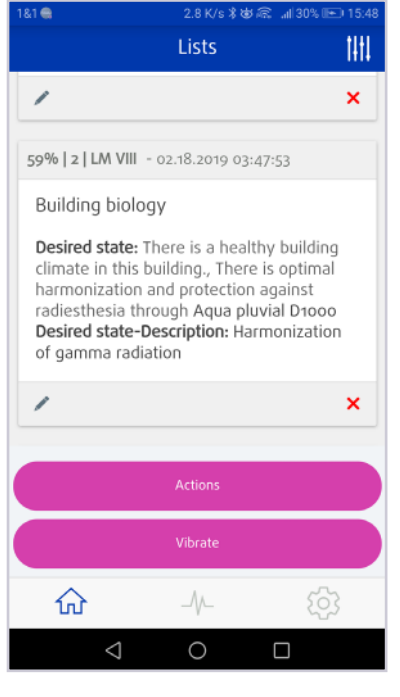

Image 1.2.2.1 : Listes Vibrations des clients

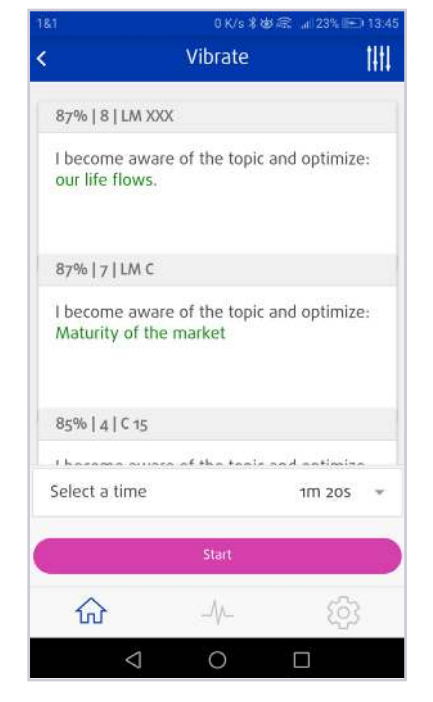

**Image 1.2.2.3 :** Visualiser au cours de la liste Vibration : Vue carte

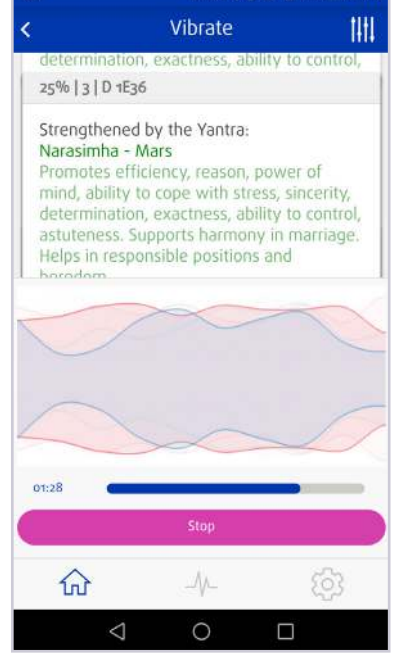

**Image 1.2.2.4 :** Faire défiler la vue au cours de la vibration

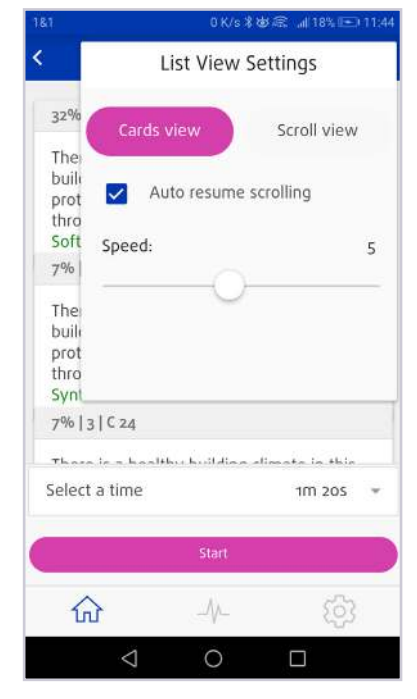

**Image 1.2.2.2 :** Paramètres de visualisation de la liste

| 181 |                 | 0 K/s 考试 街 | s 🖬 85% | 100 10 | ):58 |
|-----|-----------------|------------|---------|--------|------|
| <   | 1m 20s          |            |         | ۲      | 1    |
| I   | 2m 49s 600      | z          |         | 0      | ۱    |
| I   | 5m 59s          |            |         | 0      | I    |
| I   | 12m 40s         |            |         | 0      |      |
| I   | 26m 49s         |            |         | 0      | I    |
| l   | 56m 46s 51      | 4z         |         | 0      |      |
|     | 2h 12s 590z     | :          |         | 0      |      |
|     | 4h 14m 27s      |            |         | 0      | D    |
|     | 8h 58m 40s      |            |         | 0      |      |
|     | $\triangleleft$ | 0          |         |        |      |

**Image 1.2.2.5 : Paramètres** de transmission de la liste

A l'aide de l'élément du menu « Sélectionner la durée de transmission » vous pouvez paramétrer la durée de transmission de la liste, se reporter à l'**Image 1.2.2.5**. Il est possible de sélectionner les options suivantes :

- 890 ms
- 1 s 884 ms
- 3 s 989 ms
- 8 s 444 ms
- 12 min 40 s
- 17 s 875 ms • 37 s 843 ms
- 26 min 49 s

• 5 min 59 s

• 1 min 20 s

- 2h 12 s 590 ms

- Manuel
- 56 min 46 s 514 ms

Avec la durée de transmission manuelle, les paramètres de jours, heures, minutes et secondes peuvent être fixés individuellement, se reporter à l'Image 1.3.2.6.

Les paramètres de transmission sont calculés en fonction du ratio d'or et doivent ainsi atteindre leur effet optimal dans le champ du client. Notre expérience nous permet de savoir qu'un temps de transmission de 12 minutes est plus généralement recommandé lors de la transmission à des sujets imposants, comme les pierres guérissantes et les bâtiments.

| 81                                                                      | 0 K/s 米坡 🔍 💉 18                                                                                                    | % (E.E.) | 11:5 |
|-------------------------------------------------------------------------|----------------------------------------------------------------------------------------------------|----------|------|
| ł                                                                       | Vibrate                                                                                                    |          | 1411 |
| -20%   7   C .                                                          | 4                                                                                                    |          |      |
| There is a h<br>building., Th<br>protected a<br>through<br>Office chair | ealthy building climate in<br>ne residents are optimally<br>gainst all types of pollutio<br>s with plastic roll-wheels | this     |      |
| Select a time                                                           | e Man                                                                                                    | ual      |      |
| Days                                                                    |                                                                                                    |          | ÷    |
| Hours                                                                   |                                                                                                    |          | ¥    |
| Minutes                                                                 |                                                                                                    | 4        | ×    |
| Seconds                                                                 |                                                                                                    | 31       | ٣    |
|                                                                         | Start                                                                                                    |          |      |
| 命                                                                       | -/v-                                                                                                    | 3        |      |
| $\triangleleft$                                                         | 0                                                                                                    |          |      |

Image 1.3.2.6 : Configuration manuelle des paramètres de transmission

- 2 min 49 s 600 ms • 4 h 14 min 27 s
  - 8 h 58 min 40 s

# 2 Menu analyses

Le menu Analyses contient tous les modules d'analyse qui sont activés pour votre Appli Healy Analyse. Par exemple, le module Résonance et le module Analyse d'aura, se reporter à l'**Image 2.1**. Tous les modules ont été conçus pour effectuer des analyses dans le champ d'informations de vos clients. Les résultats des analyses sont ensuite enregistrés automatiquement et se trouvent dans le menu accueil à la rubrique « Listes ».

#### 2.1 Module Résonance

Dans le menu Analyse de résonance, vous pouvez procéder à une analyse dans le champ d'informations pour tous les clients créés, ce qui vous permet de déterminer ce qui résonne le plus chez le client actuellement.

Pour procéder à l'analyse, vous devez être connecté à Healy. Veuillez choisir un client existant, se reporter à l'Image 2.1.1.

Dans le menu Analyse de résonance, vous trouverez une phrase pré-rédigée « Avec quoi ai-je la meilleure résonance ? » qui ne peut pas être modifiée. Si vous accédez à « Poursuivre la sélection de la base de données » vous arrivez au menu Base de données, se reporter à Image 2.1.2. Vous pouvez sélectionner les bases de données suivantes :

- Fleurs du bush australien
- Élixirs de pierres précieuses d'Alaska •
- Fleurs de Bach •
- I Ching •
- Sels de Schuessler •
- Programmes du cycle Or de Healy .
- Programmes Healy Douleur/Psychisme •
- Programmes Healy pour l'apprentissage •
- Programmes Healy de fitness •
- Programmes Healy d'emploi
- Programmes Healy pour le sommeil •
- Programmes Healy pour la beauté •
- Programmes Healy pour la peau •
- Programmes Healy d'Équilibre bioénergétique 1 •
- Programmes Healy d'Équilibre bioénergétique 2 •
- Programme Healy Méridien 1 •
- Programme Healy Méridien 2
- **Programmes Healy Chakra** .
- Programmes Healy de protection •
- Programmes Healy de cycle approfondi •
- Tous les Programmes Healy •

Resonance Analysis Aura Analysis 1 1 0 Image 2.1 : Menu Analyses avec deux modes d'analyse Pour obtenir une liste détaillée des entrées

individuelles de la base de données, appuyez sur l'icône bleue « i » à la fin de la catégorie concernée, se reporter à l'Image 2.1.3. Il n'est pas possible de sélectionner des entrées individuelles de la base de données. Confirmez en cliquant sur l'icône « cocher » dans la partie supérieure droite, se reporter à l'Image 2.1.4, pour choisir la catégorie et revenir au menu Analyse de résonance. La catégorie choisie s'affiche. SI vous appuyez sur l'icône « Stylo », vous pouvez choisir une autre catégorie, se reporter à l'Image 2.1.5.

Il est possible de réaliser l'analyse en plaçant un doigt sur l'affichage, se reporter à l'Image 2.1.6. Vous pouvez également procéder à une analyse pour un client en vous « concentrant de façon neutre » sur lui.

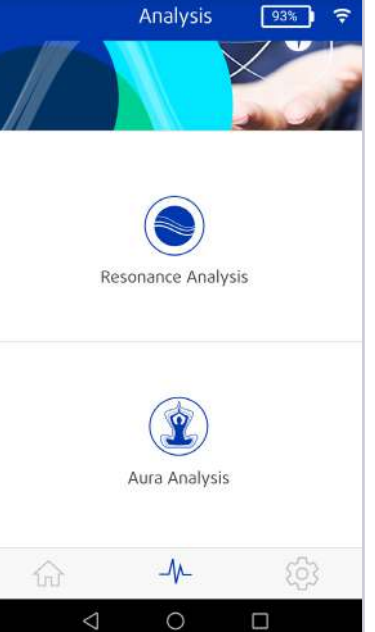

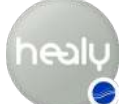

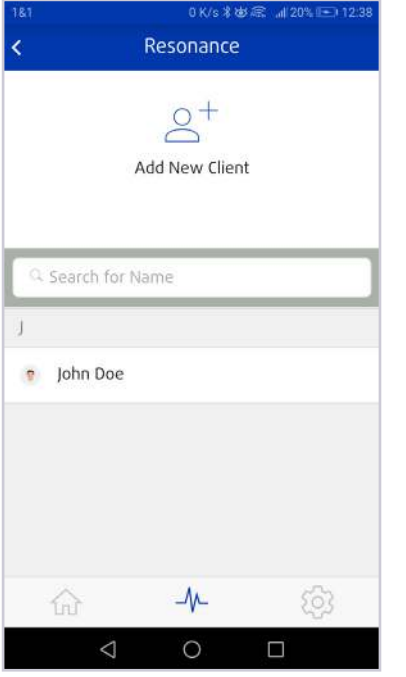

**Image 2.1.1 :** Liste de client dans le menu Analyse de résonance

|                 | line Dec                        |       |
|-----------------|---------------------------------|-------|
|                 | Jonn Doe                        |       |
| FOCUS           |                                 |       |
| With wh<br>now? | at do I have the greatest resor | iance |
| Continue        | with database selection         | >     |
|                 |                                 | 0.    |

**Image 2.1.2 :** Concentration établie pour l'analyse de résonance

0 K/s 米安/席 』(20% 匝) 12:4

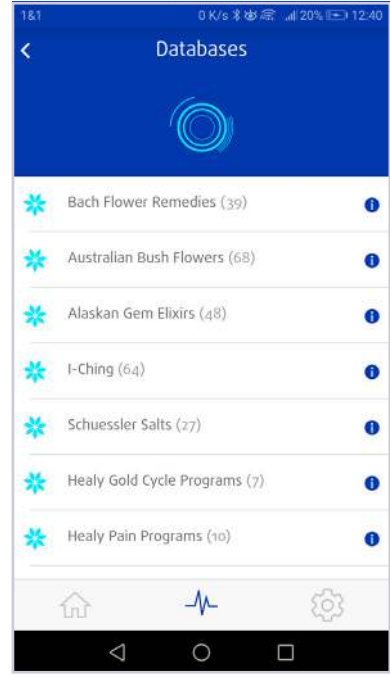

**Image 2.1.3 :** Bases de données de l'analyse de résonance

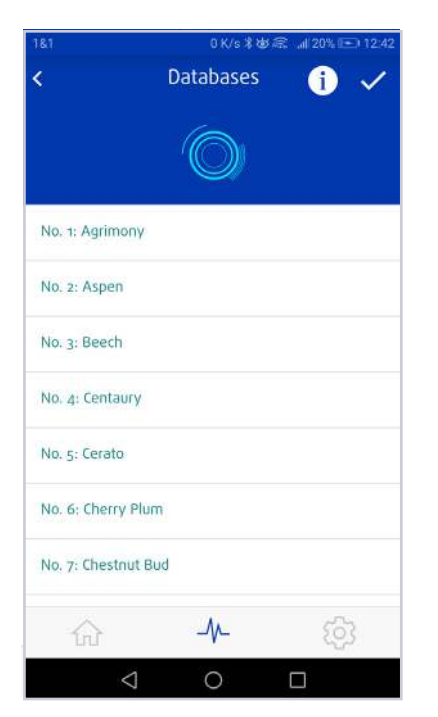

**Image 2.1.4 :** Entrées de base de données de la base de données concernée

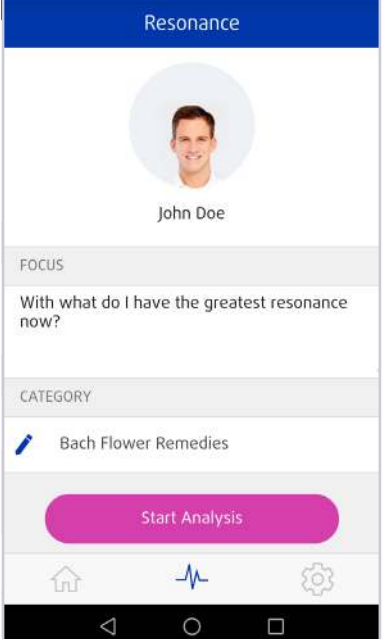

**Image 2.1.5 :** Concentration établie pour l'analyse de résonance

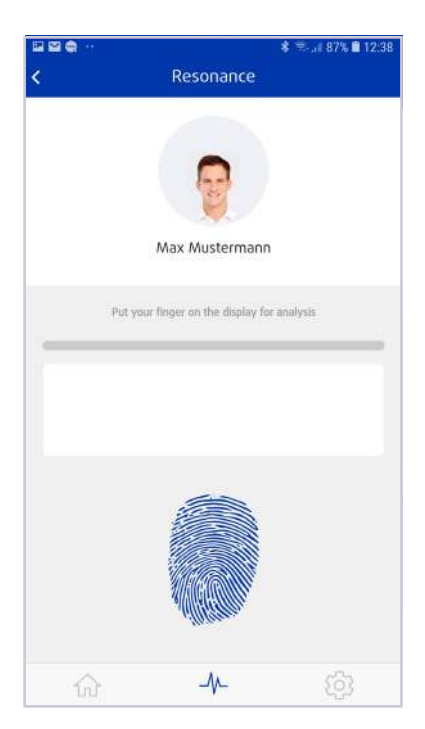

**Image 2.1.6 :** Analyse de résonance

Après l'analyse, la liste d'analyse s'affiche avec les cinq entrées dotées de la résonance la plus importante, se reporter à l'**Image 2.1.7**.

Dans la liste des analyses, vous pouvez soit créer un PDF que vous pouvez partager, soit ajouter les informations de la liste au champ du client. Sinon, vous pouvez ajouter des informations positives à un objet.

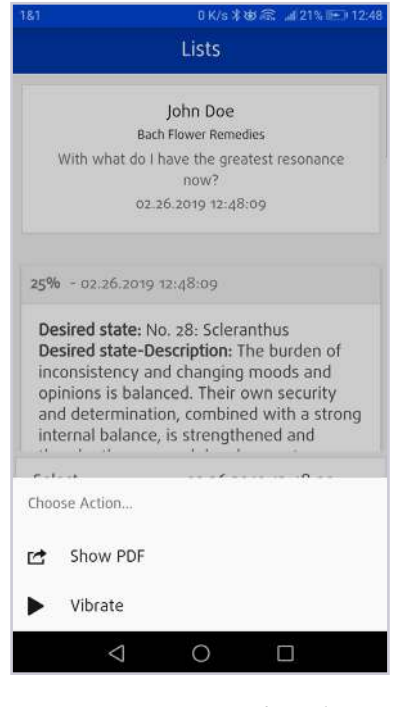

**Image 2.1.7 :** Liste d'analyses de résonance

#### 2.2 Module Aura

Pour réaliser une analyse de l'aura, veuillez choisir un client existant.

Si vous avez choisi un client et qu'aucune connexion à votre Healy n'a été établie, vous serez invité à établir une connexion à ce moment. Une fois que vous êtes connecté à votre Healy, vous revenez au menu Analyse de l'aura et vous pouvez continuer votre analyse.

Dans le module d'Analyses de l'aura, vous pouvez soit prendre une image de l'aura, se reporter à l'**Image 2.2.1**, soit visualiser les images d'aura déjà créées, se reporter à l'**Image 2.2.2**.

Sélectionnez, « Enregistrer l'aura » et le Healy démarre l'analyse de l'aura, se reporter à **Image 2.2.2**.

Dans la partie supérieure droite de l'écran, à coté de la représentation circulaire de l'aura enregistrée, vous voyez deux icônes, se reporter à **Image 2.2.4 :** 

Le symbole de nuage vous permet de créer un PDF avec l'image de l'aura et les textes d'interprétation pour les trois chakras les plus pertinents (il n'est pas possible de créer un PDF de la vue graphique), se reporter à **Image 2.2.5**. Si vous appuyez sur l'icône « X » dans l'angle supérieure gauche de l'aperçu du PDF, vous pouvez revenir à la vue précédente. Si vous appuyez sur l'icône Partager dans l'angle supérieur droit de l'écran, vous pouvez transférer et partager le PDF via divers services et canaux, se reporter à l'**Image 2.2.6**.

A l'aide de l'icône située dans la partie supérieure droite du menu Capture d'aura, vous pouvez passer de la vue graphique à la vue Image d'aura de l'aura enregistrée, se reporter à **Image 2.2.7**.

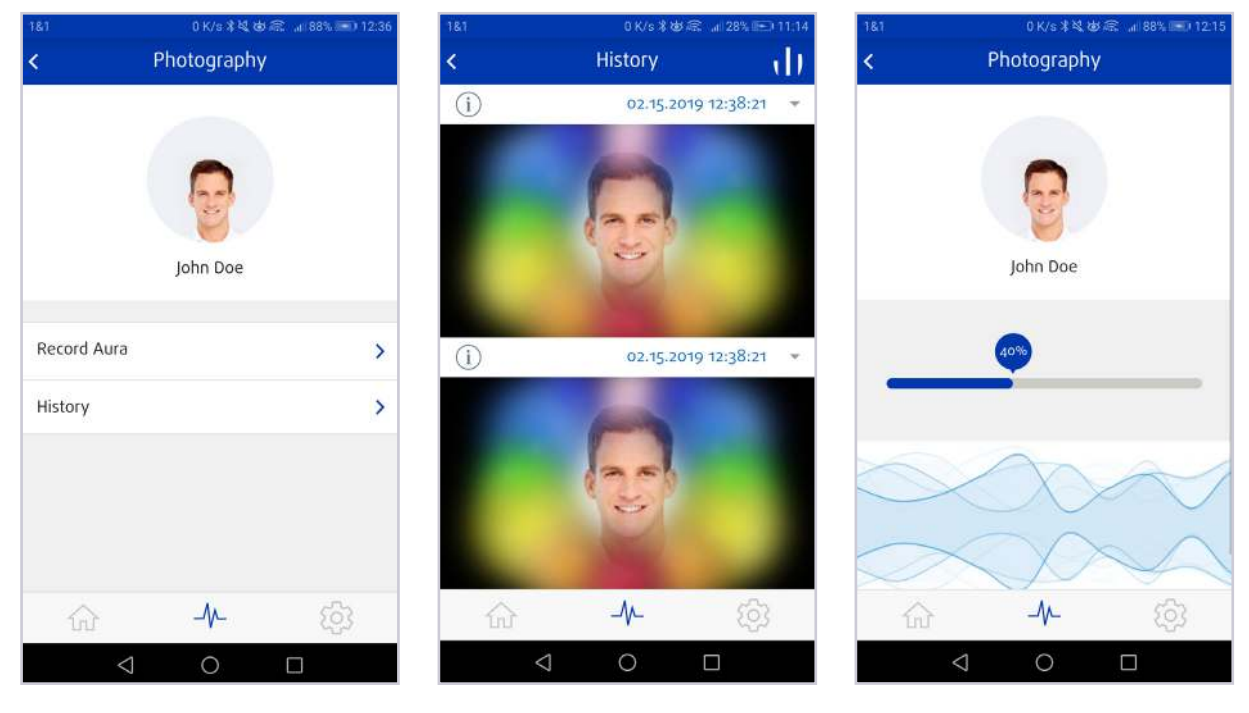

Image 2.2.1 : Créer une image d'aura

Image 2.2.2 : Comparaison des images d'aura

**Image 2.2.3 :** Enregistrement de l'aura en cours

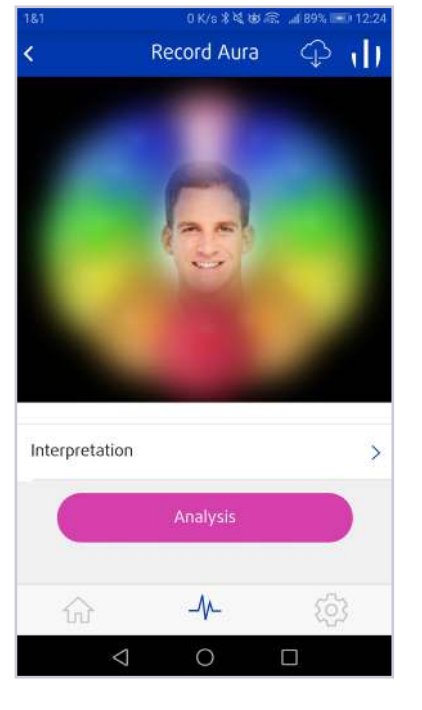

**Image 2.2.4 :** Image de l'aura créée

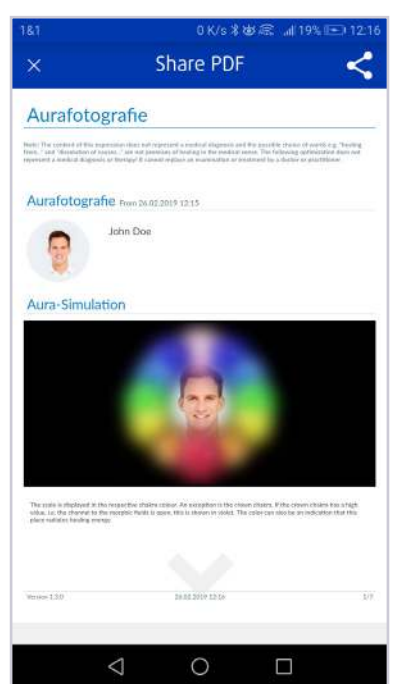

Image 2.2.5 : Image de l'aura au format PDF

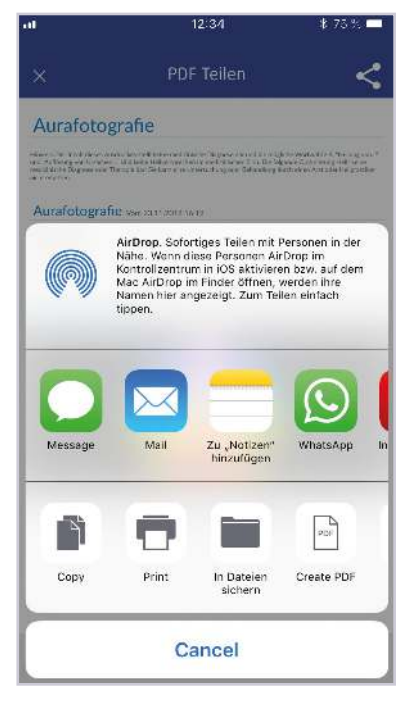

**Image 2.2.6 :** Transférer et partager le PDF de l'image de l'aura

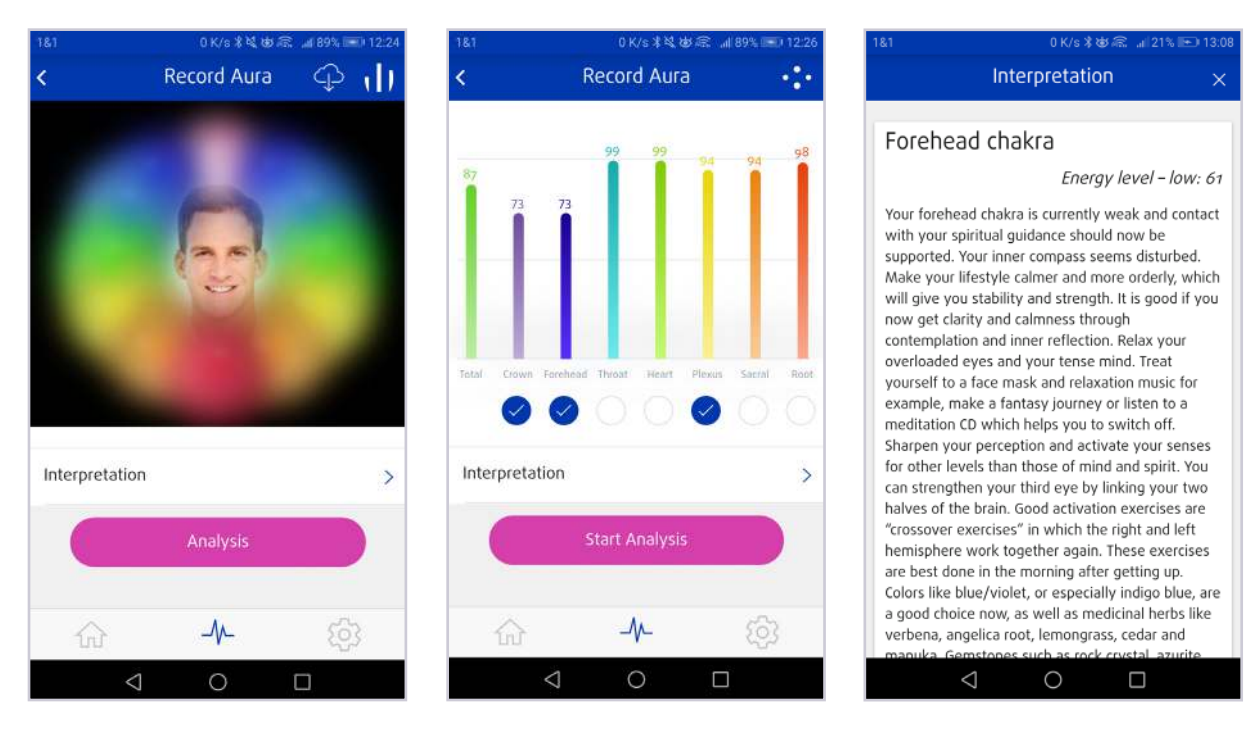

**Image 2.2.7 :** Différentes représentations de l'image de l'aura : Vue de l'image de l'aura et vue sous forme de graphique

**Image 2.2.8 :** Textes d'interprétation des chakras

Après avoir procédé à l'enregistrement de l'aura, vous pouvez lire l'interprétation des chakras en cliquant sur « Interprétation », se reporter à **Image 2.2.8**. L'icône « X » située dans la partie supérieure droite de l'écran vous permet de revenir à l'écran précédent. Les textes d'interprétation indiquent toujours les trois principaux chakras. Pour en savoir plus sur les chakras individuels, appuyez sur le bouton « En savoir plus sur le chakra du front », par exemple, se reporter à **Image 2.2.9**. Les textes d'interprétation des chakras comprennent des informations structurées selon les sujets suivants :

- Niveau d'énergie
- Objectif
- Général
- Sujet de vie
- Physique
- Psychique
- Psychologique
- Spirituel
- Affirmations
- Nature

Si vous souhaitez procéder à une analyse des chakras entourés d'un cercle bleu, appuyez sur le bouton « Démarrer l'analyse », se reporter à **Image 2.2.10**. Les trois chakras les plus bas sont présélectionnés. Vous pouvez ajouter des chakras à cette présentation en appuyant sur les champs de cercle blancs sous les barres de couleur. Vous pouvez également réduire la sélection en appuyant sur les cercles bleus.

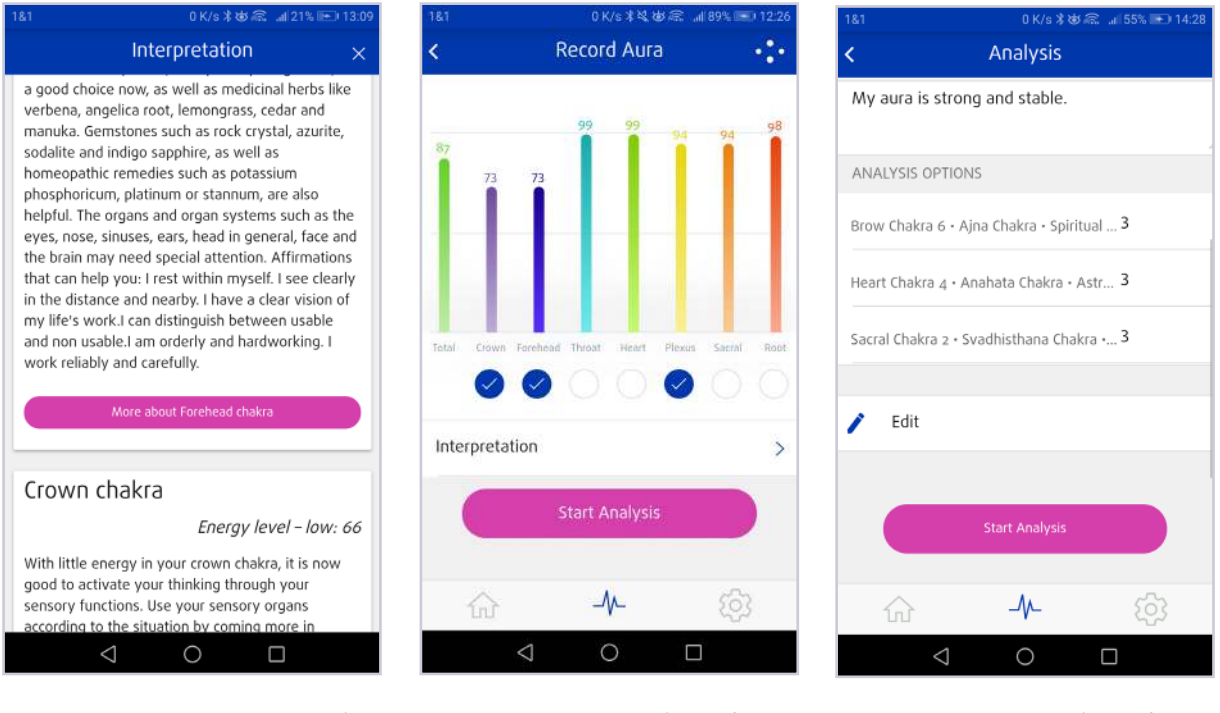

**Image 2.2.9 :** Précisions relatives aux chakras

**Image 2.2.10 :** Analyse des chakras sélectionnés

**Image 2.2.11 :** Analyse des trois chakras principaux

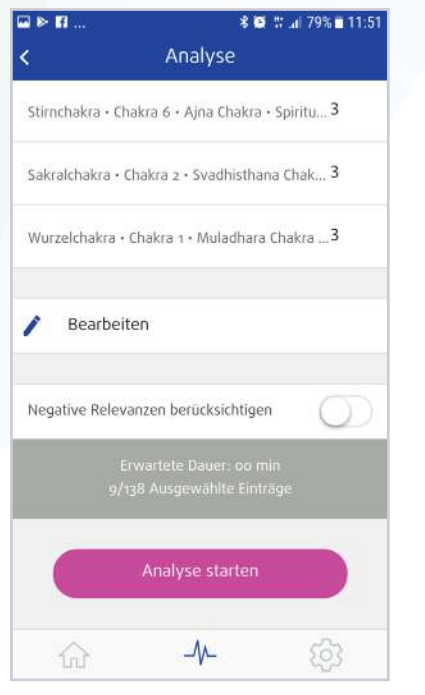

**Image 2.2.12 :** Démarrer l'analyse des trois chakras principaux

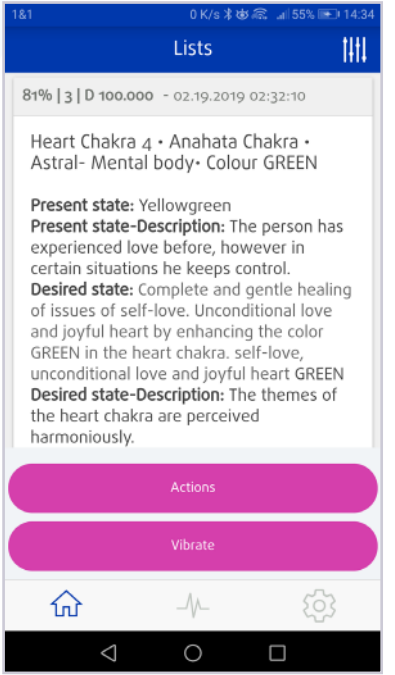

Image 2.2.13 : Liste d'analyses de l'aura

| 81                                                                                               | 0 K/s \$ \$\$ @ @21%                                                                                                    |                                                                                                    |
|--------------------------------------------------------------------------------------------------|----------------------------------------------------------------------------------------------------|----------------------------------------------------------------------------------------------------|
| ×                                                                                                | Share PC                                                                                                    | of <                                                                                                    |
| Opti                                                                                             | mization list                                                                                                    | TimeWaver )                                                                                                    |
| The application<br>convertional<br>reality of<br>of Factor with<br>does not real<br>real medical | intro ave expressing tool by harvest particular models or data to<br>invariant and the standard and approximation that and the<br>"and "repaindon of causes," <i>are not</i> a heating particular<br>that is an effective content, where a particular data of datas, which a<br>repert a method phagman or "temps" it paront, replace<br>practilization. | c back of a control in observe in the names of<br>an excising possible choice of words, a g<br>is the moderal antion yet when the youthwe<br>more to be address. The Addressing gatheratance<br>or control for address The Addressing gatheratance<br>or control for address The Addressing gatheratance<br>or control address The Addressing gatheratance<br>or control address The Addressing gatheratance<br>or control address the Addressing addressing the<br>observed the Addressing addressing addressing addressing<br>of the Address States of the Addressing addressing addressing addressing<br>of the Address States of the Addressing addressing addressing addressing<br>of the Addressing addressing addressing addressing addressing addressing addressing addressing addressing<br>of the Addressing addressing addressing addressing addressing addressing<br>addressing addressing addressing addressing addressing addressing addressing<br>addressing addressing addressing addressing addressing addressing<br>addressing addressing addressing addressing addressing addressing<br>addressing addressing addressing addressing addressing addressing<br>addressing addressing addressing addressing addressing addressing<br>addressing addressing addressing addressing addressing addressing<br>addressing addressing addressing addressing addressing addressing<br>addressing addressing addressing addressing addressing addressing<br>addressing addressing addressing addressing addressing addressing addressing addressing<br>addressing addressing address |
| Analysis                                                                                         |                                                                                                    |                                                                                                    |
| 9                                                                                                | John Doe<br>36 Dr. ministary                                                                                                    |                                                                                                    |
| FOOLS                                                                                            |                                                                                                    |                                                                                                    |
|                                                                                                  | Relevance                                                                                                    | HAN COLOR                                                                                                    |
|                                                                                                  | Ant. 7                                                                                                    | Por: 0 10 000                                                                                                    |
| Saint Chiefe                                                                                     | u 2 - Deadhalkaka Chakra - Drezhonal kody Censor UR<br>Ale                                                                                                    | okta:                                                                                                    |
| tieren<br>The person<br>paterthood                                                               | the to expension the expectations of use or muse                                                                                                    | members of the family is regards to                                                                                                    |
| Desired sta                                                                                      | ate                                                                                                    |                                                                                                    |
| Complete a<br>analge in th<br>The thomas                                                         | nd gen for heading the incases of security, emotions,<br>a social characteristic sensibly emotion, findings and p<br>and the sacration of the second of non-marketing<br>of the sacration of the second of non-marketing.                                                                                                    | enf parverbood by unhancing the culture<br>menting CRANCE                                                                                                    |
|                                                                                                  | 0                                                                                                    |                                                                                                    |

**Image 2.2.14 :** Liste d'analyses de la photographie de l'aura au format PDF

Si vous appuyez sur le bouton « Démarrer l'analyse », l'analyse des trois principaux chakras se prépare. La phrase de concentration est définie à l'avance comme « Mon aura est puissante et stable », mais il est possible de la modifier, se reporter à **Image 2.2.11**. Lorsque la phrase de concentration est formulée, veuillez noter quelle doit être énoncée de façon positive et claire et traduire l'objectif de votre analyse.

Vous pouvez sélectionner « Tenir compte de la pertinence négative » dans le menu des analyses pour obtenir la pertinence négative la plus élevée dans la liste des analyses, se reporter à **Image 2.2.12**.

En outre, vous pouvez modifier manuellement le nombre d'entrées pour un chakra en appuyant sur le nombre définit automatiquement de trois entrées et en le modifiant à l'aide du clavier.

Après l'analyse de l'aura, vous accédez au menu Liste et vous pouvez utiliser le bouton « Actions » pour utiliser d'autres fonctions, se reporter à **Image 2.2.13 :** 

- · Ajouter manuellement des entrées de liste supplémentaires
- Afficher la liste au format PDF, se reporter à Image 2.2.14

Vous pouvez simplement utiliser le bouton « Vibration » pour faire vibrer directement la liste d'analyse d'aura, se reporter à l'**Image 2.2.15**.

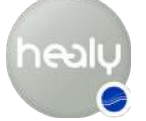

Une entrée de liste et les éléments individuels de l'entrée de liste peuvent être modifiés, complétés ou supprimés à l'aide de l'icône « stylo » et de « Icône X » rouge, se reporter à **Image 2.2.13**.

Les images d'aura précédemment créées sont triées dans l'ordre chronologique, par date de création dans l'historique, dans le menu Analyse de l'aura, se reporter à l'**Image 2.2.16**.

Si vous venez de prendre une image de l'aura ou si vous avez décidé d'utiliser une image d'aura de l'historique, vous pouvez alors utiliser la petite icône ronde « (i) » (en haut à gauche) pour voir l'interprétation de l'image de l'aura ou passer de la vue image d'aura à l'affichage graphique de l'aura (icône en haut à droite), se reporter à **Image 2.2.17**.

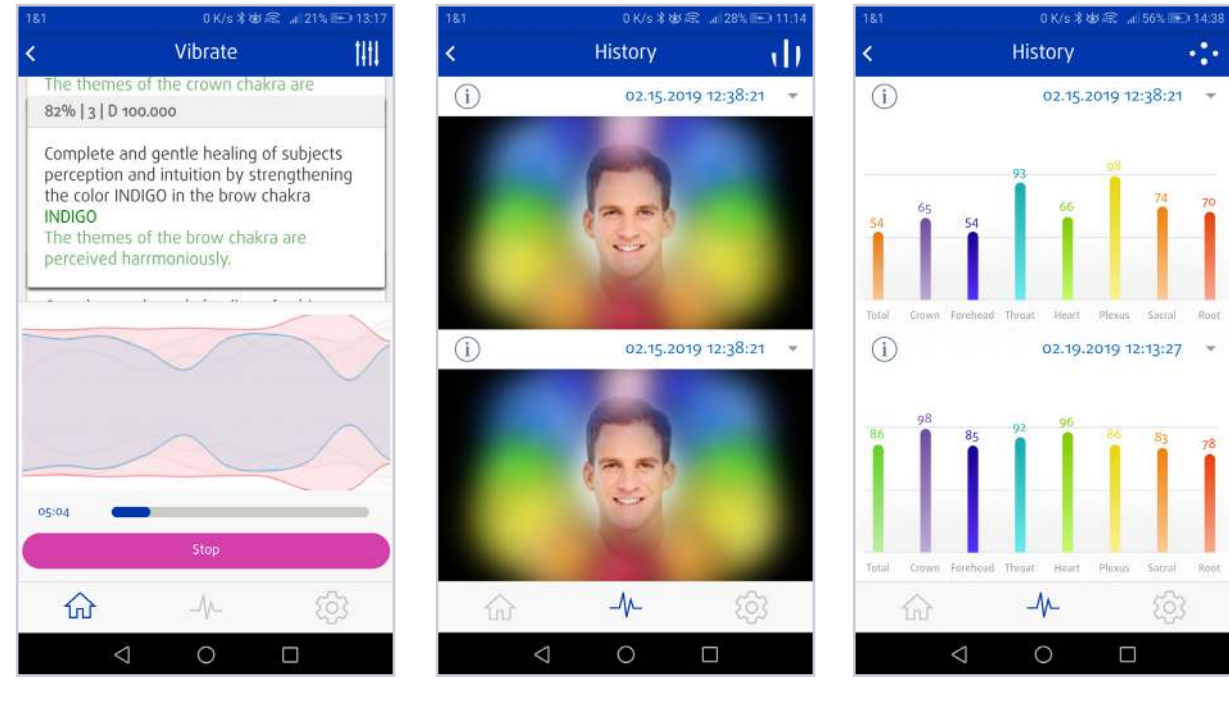

**Image 2.2.15 :** Vibration après l'analyse d'aura

**Image 2.2.16 :** Historique de l'analyse d'aura

**Image 2.2.17 :** Historique de l'analyse d'aura sous forme de diagramme

# 3 Menu Paramètres

Le menu Paramètres comprend les menus suivants : Changer de langue, Paramètres du Cloud, Infos, Se connecter à Healy, Site web de Healy, Contact, Manuel, Instructions d'utilisation, se reporter à l'Image 3.1.

#### 3.1 Changer la langue

Dans le menu « Changer la langue », vous pouvez choisir votre langue, se reporter à l'Image 3.1.1.

#### 3.2 Paramètres Cloud

Dans le menu des paramètres du Cloud, vous pouvez procéder à tous les réglages relatifs à votre compte Cloud, autoriser des appareils supplémentaires, sauvegarder votre Clé maître et personnaliser les paramètres de synchronisation. Vous pouvez utiliser ce compte pour tous les futurs services en ligne, se reporter à l'Image 3.2.1.

#### 3.2.1 Se déconnecter

Grâce à la fonction « Déconnexion » vous pouvez vous déconnecter de votre compte Cloud et vous connecter ensuite à l'aide d'un autre compte.

#### 3.2.2 Modifier le profil du compte Cloud

L'icône « stylo » vous permet de modifier votre profil, se reporter à l'Image 3.2.2.1.

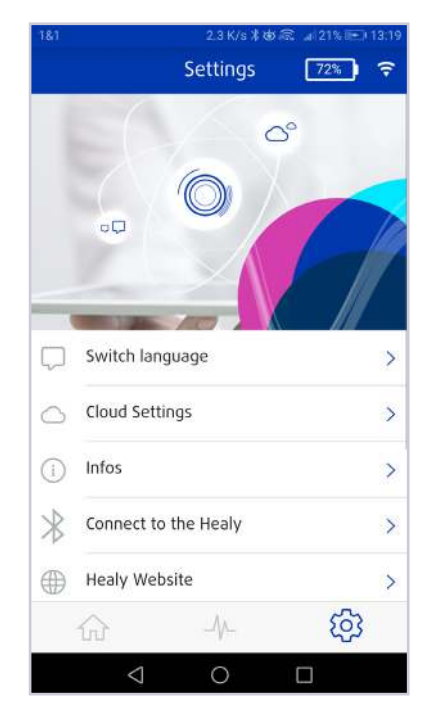

**Image 3.1** : Menu Paramètres

| 1&1         | 0 K/s 米 정     | 🗴 🗟 📶 21% 🖭 13:20 | 1&1 🌫                       | 0 K/s ¥ K_ 8          |
|-------------|---------------|-------------------|-----------------------------|-----------------------|
| <           | Switch Langua | ige               | Create                      | e New TimeWa          |
|             | o 💭           |                   | USER SECTION                | ı                     |
|             |               |                   | First Name                  |                       |
| German      |               |                   | John                        |                       |
| English     |               | $\checkmark$      | Last Name<br>Doe            |                       |
| Chinese tra | ditional      |                   | E-mail (TimeW<br>john.doe@m | /aver-ID)<br>nail.com |
| Chinese sin | nplified      |                   |                             |                       |
| Spanish     |               |                   | SET PASSWOP                 | (D                    |
| Japanese    |               |                   | Password (mir               | 1. 12 characters)     |
| Romainian   |               |                   | Confirm Passw               | rord                  |
| Turkich     | _//           | ŝ                 | BILLING ADDR                | RESS                  |
|             | < ○           |                   | <                           | 0                     |

Π

**Cloud Settings** Edit TimeWaver cloud account profile Change password KEY MANAGEMENT Connected cloud devices > Backup Master key > SYNC SECTION Use mobile data connection for sync ලි 

Image 3.1.1 : Changer la langue

Image 3.2.1 : Inscription au Cloud

ver Clou..

Image 3.2.2.1 : Menu de l'utilisateur Cloud

#### 3.2.3 Modifier le mot de passe du compte Cloud

Vous pouvez modifier le mot de passe de votre compte Cloud dans la partie « Modifier le mot de passe ».

#### 3.2.4 Autoriser des appareils supplémentaires

Dans la partie « Appareils connectés au Cloud », vous pouvez autoriser d'autres smartphones à se connecter à votre compte Cloud avec l'Appli Healy Analyse. Vous pouvez également importer la Clé maître. Veuillez noter que l'appli ne peut être utilisée qu'avec un seul smartphone et le Cloud.

#### 3.2.5 Sauvegarde de la Clé maître

Avec la fonction « Sauvegarde de la Clé maître » vous pouvez enregistrer la Clé maître de votre compte Cloud. La « Clé maître » est l'unique moyen de récupérer vos données depuis le Cloud si vous perdez votre appareil. Pour réaliser une sauvegarde, allez à Paramètres Cloud et sélectionnez « Sauvegarde de la Clé maître », se reporter à l'Image 3.2.5.1. Appuyez sur le bouton « Sauvegarder la Clé maître » et suivez les instructions sur l'appli.

#### 3.2.6 Paramètres de synchronisation

Vous pouvez activer l'utilisation des données mobiles (à l'aide de votre carte SIM) qui pourront servir à la synchronisation en activant l'élément « Utiliser les données de connexion mobile pour la synchronisation », se reporter à l'Image 3.2.6.1.

La « Synchronisation automatique » vous permet de synchroniser automatiquement les données entre l'Appli Analyses et le Cloud si vous disposez d'une connexion Internet.

La « liste des synchronisations activées » synchronise automatiquement les listes d'analyses des clients.

La fonction « Synchroniser les modifications » synchronise les données actuellement générées depuis ou vers le Cloud.

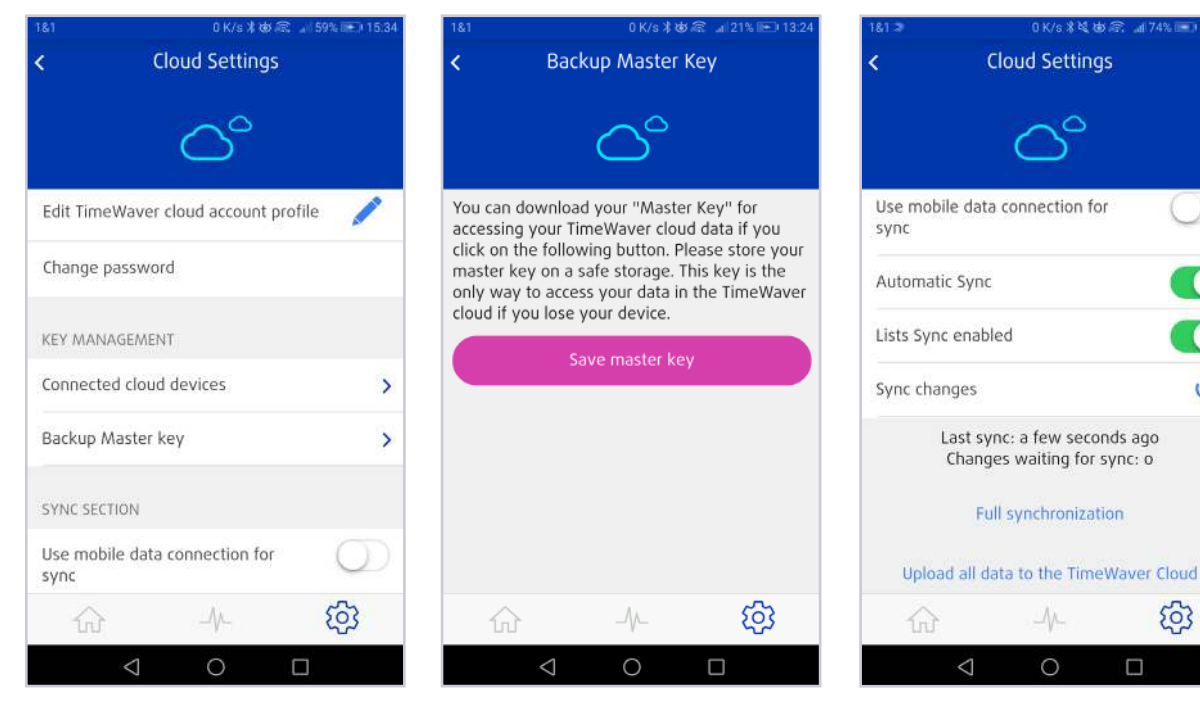

Image 3.2.5.1 : Stockage de la Clé maître afin de permettre un accès ultérieur aux données du Cloud.

Image 3.2.6.1 : Synchroniser l'Appli Healy

0

63

La fonction « Synchronisation complète » restaure toutes les données depuis le Cloud.

**Remarque :** Il est recommandé de disposer d'une connexion Wifi stable et rapide pour la synchronisation, en effet, les bases de données représentent quelques centaines de mégaoctets.

#### 3.3 Informations

Sous « Infos » vous trouverez votre version de l'Appli Healy Analyse, les informations sur le matériel de votre Healy et la politique de confidentialité et d'impression **Image 3.3.1**.

#### 3.4 Se connecter au Healy

Avec « Se connecter à Healy » une connexion entre l'appli et le matériel Healy peut être établie par Bluetooth.

L'appareil recherche des appareils à proximité, et s'il trouve un appareil, il l'affiche avec son numéro de série (exemple : 01:01:01:01:01:4B). Si vous appuyez sur l'icône Informations (i) à droite, l'Appli Healy Analyse se connecte à votre Healy, se reporter à l'**Image 3.4.1**.

Infos

01:01:01:01:02:35

V1.5

>

V1.6.15.108

63

Π

Healy Analyse App Version

HARDWARE INFO

Hardware ID:

Revision:

Bluetooth:

Data Protection

tion Healy

 $\triangleleft$ 

0

Image 3.3.1 : Informations

sur le matériel de l'applica-

#### 3.5 Site web Healy

Le bouton « Site web Healy » vous permet d'accéder au site web, se reporter à

# Image 3.5.1 :

https://healy.de/

Vous y trouverez les toutes dernières informations à propos de Healy.

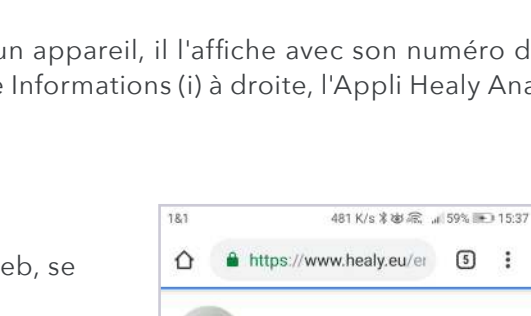

Healy

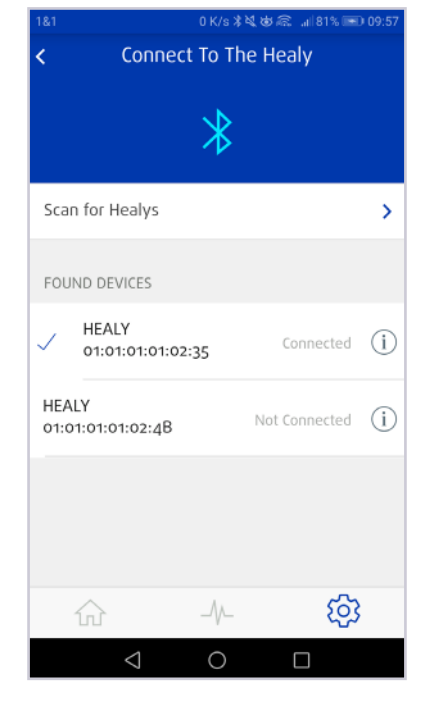

Image 3.4.1 : Se connecter à

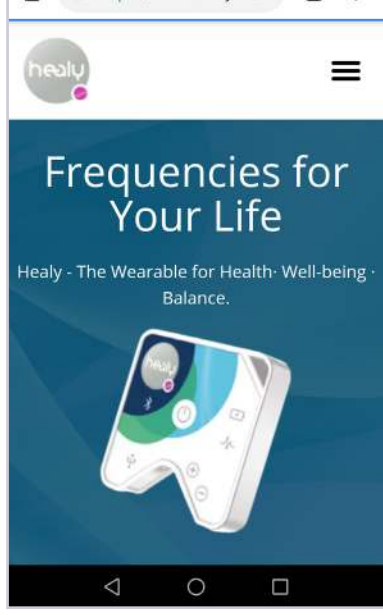

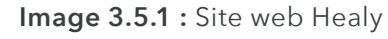

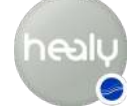

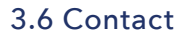

Ici figurent les coordonnées que vous pouvez utiliser pour contacter notre équipe à tout moment, se reporter à **Image 3.6.1**.

#### 3.7 Manuel

Vous trouverez ici le lien vers le dernier manuel de l'Appli Healy Analyse, se reporter à **Image 3.7.1**.

#### 3.8 Instructions d'utilisation

Vous trouverez ici le lien vers les dernières Instructions d'utilisation de Healy

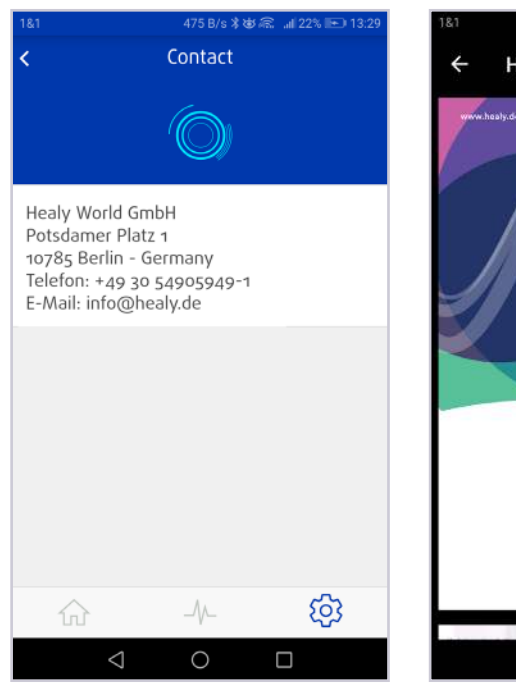

**Image 3.6.1 :** Coordonnées de Healy

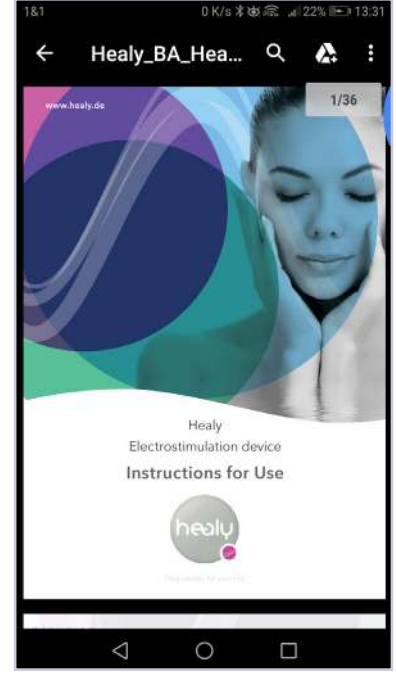

Image 3.7.1 : Manuel Healy Analyse en ligne

0 K/s 米坡 综 📶 59% 🖭 15:44

Wenn Sie Ihre Daten aus der TimeWaver Cloud auf ein neues Gerät synchronisieren wollen, müssen Sie die "Master

| DENY ALLOW<br>"Master Key" importieren<br>Gerät mit vorhandenem "Master Ger |           | Allow <b>Hea</b><br>to access<br>media, and<br>your devic | <b>ly Analyse</b><br>photos,<br>d files on<br>e? |
|-----------------------------------------------------------------------------|-----------|-----------------------------------------------------------|--------------------------------------------------|
| "Master Key" importieren<br>Gerät mit vorhandenem "Master Ger               |           | DENY                                                      | ALLOW                                            |
| Gerät mit vorhandenem "Master Ger                                           | "N        | laster Key" in                                            | nportieren                                       |
| aktivieren >                                                                | Gerät mit | vorhandener                                               | n "Master Gerä                                   |

**Image 4.3.1 :** Utilisation des photos, des supports, fichiers et données

# **4** Remarques

#### 4.1 Clause de non-responsabilité

Veuillez consulter la clause de non-responsabilité qui s'affiche au début de l'application Healy Analyse lorsque vous lancez l'application Healy Analyse : Healy fournit des informations personnalisées pouvant aider les utilisateurs à comprendre comment améliorer leur niveau de bienêtre, de vitalité et de conscience. Les informations de Healy ne doivent pas être les seules informations utilisées pour prendre des décisions juridiques, professionnelles, personnelles ou médicales, et le fabricant décline à titre spécifique toute responsabilité de toute action réalisée par l'utilisateur sur la base des informations de Healy.

#### 4.2 Utilisation concomitante d'applis Healy

Healy peut être utilisé avec l'Appli Healy ou l'Appli Healy Analyse. Veuillez noter que les deux applis ne peuvent pas être utilisées en même temps avec le Healy.

#### 4.3 Autorisations pour les fonctions du smartphone

Pour pouvoir utiliser toutes les fonctions de l'Appli Healy Analyse ou se connecter à votre Healy, il vous est demandé à différents endroits de l'appli Healy Analyse d'autoriser l'accès aux photos, supports et fichiers qui se trouvent sur votre smartphone ou d'accéder à l'emplacement des autorisations de votre smartphone et du Bluetooth, consultez les images de l'**Image 4.3.1** à l'**Image 4.3.4**. Afin d'utiliser les fonctions concernées, il est nécessaire d'autoriser les accès demandés.

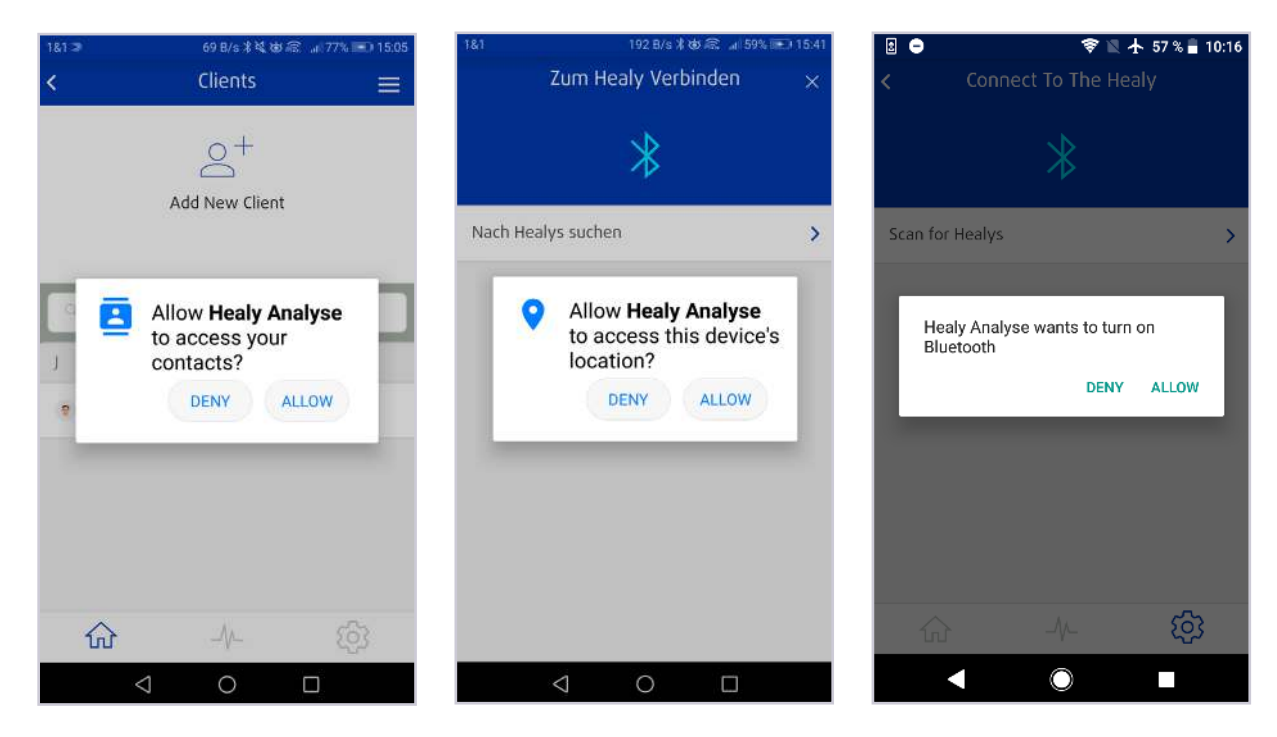

Image 4.3.2 : Utilisation des données de contact

**Image 4.3.3 :** Utilisation des données de localisation

**Image 4.3.4 :** Demande d'autorisation Bluetooth

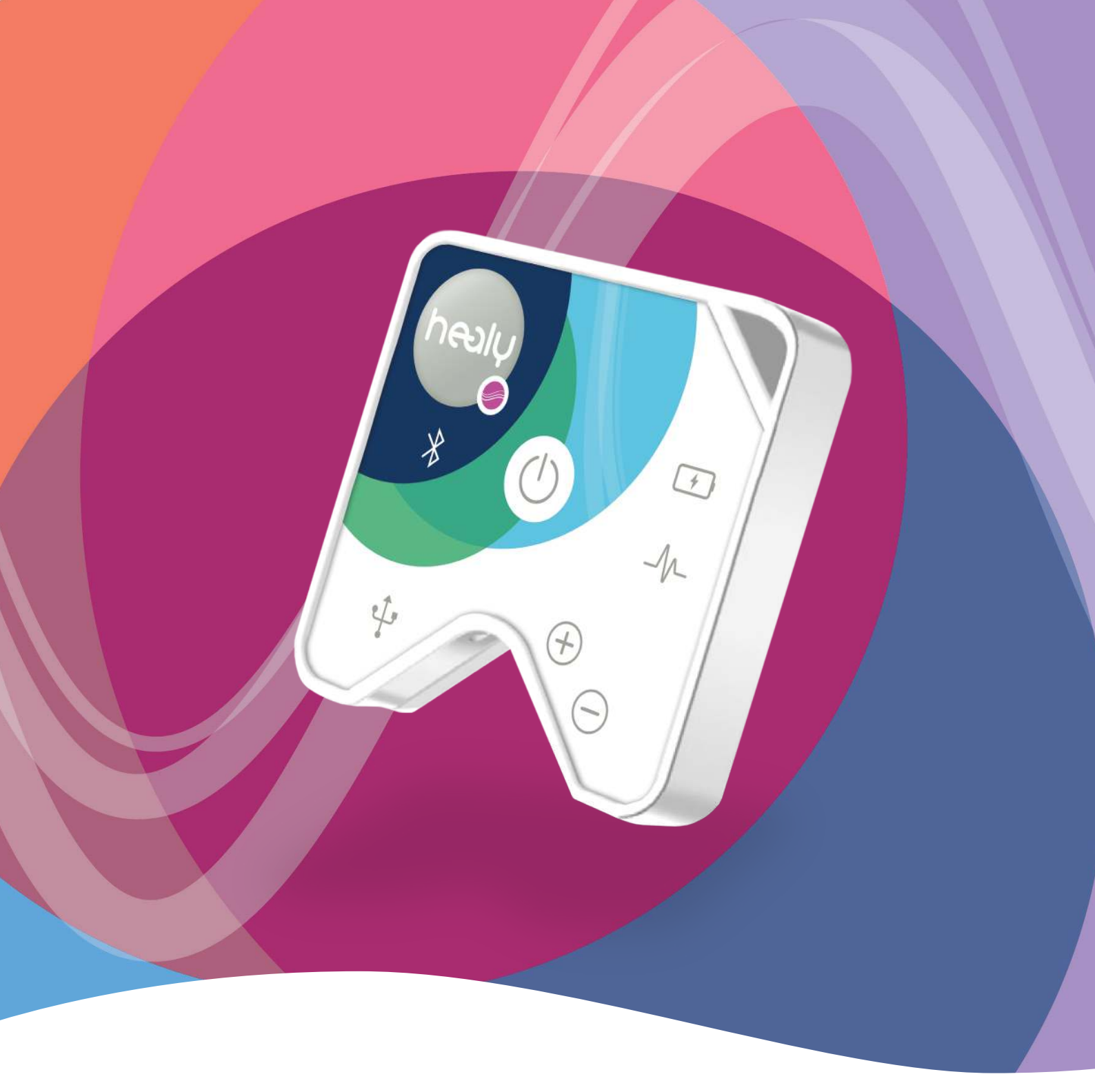

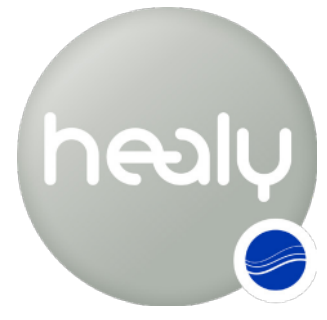

Les fréquences pour votre vie

Healy World GmbH | Potsdamer Platz 1 | 10785 Berlin | Allemagne Tél. +49 30 54905949-1 | www.healy.de | info@healy.de